# Mailing\_de\_masse (6.2 / 6.3)

Gérer des mailing dans LSC et les traiter avec notre partenaire Quadient

# Sommaire

Préambule

Store

Paramétrage

Mailing de masse depuis les tiers

Mailing de masse depuis les événements

<u>Retour sommaire</u>

# Préambule

Le mailing de masse est une nouvelle fonctionnalité de LSC, mise au point avec notre partenaire Quadient, permettant traiter un mailing au sens le plus noble du terme. En effet, même si LSC permet l'envoi de plusieurs emails à la fois, il ne remplacera pas un logiciel de mailing qui va gérer des notions importantes comme le spam et/ou le désabonnement.

Le maling de masse permet tout cela, à partir de la liste des tiers ou de celle des événements, très simplement !

# Store

Avant tout, il faut que vous ayez souscrit sur notre store un abonnement à "MASSE MAILING"

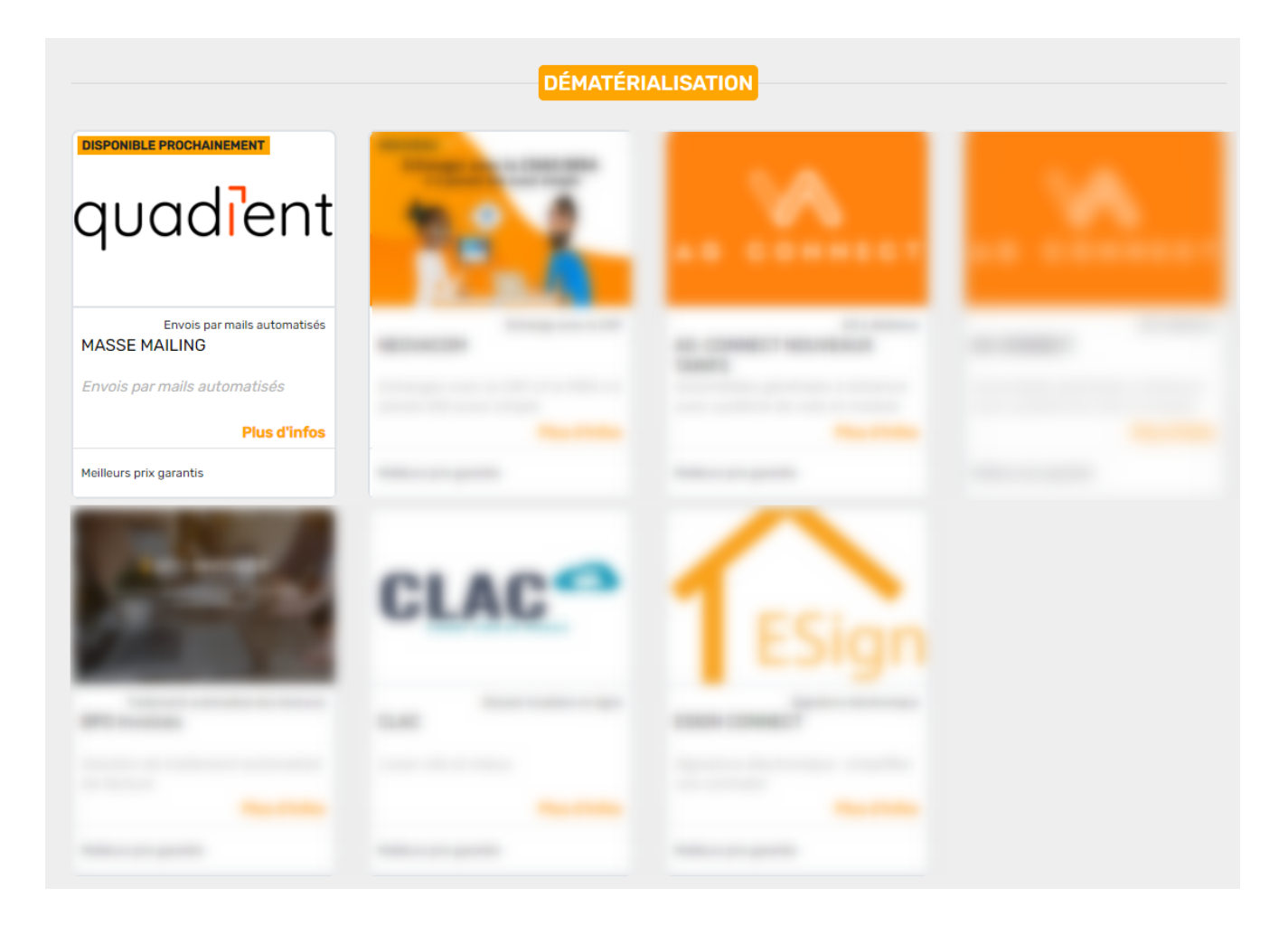

# Paramètres administration

Accès : menu paramètres, préférences et administration, Organiseur, Configuration SMTP, Fax, SMS

| dification _Parametres                           |                                                                             |
|--------------------------------------------------|-----------------------------------------------------------------------------|
| Féléphonie / Fax Postes Techniques               |                                                                             |
| SMTP - Envoi d'e-mails                           |                                                                             |
| Adresse du serveur SMTP (courrier sortant)       | SSL:smtp.office365.com:587 🥵 🔽 Activer Logs                                 |
| Authentification SMTP                            | aj@cryptonancy.onmicrosoft.com                                              |
| Mot de passe                                     | *****                                                                       |
| Type d'authentification                          | 0 0 = Défaut ; 1 = Plain ; 2 = Login ; 3 = CRAM-MD5 ; 4 = OAUTH2            |
| EMail par défaut (si l'expéditeur n'a pas d'Emai | il) dr@cryptonancy.onmicrosoft.com                                          |
| Longueur maximum d'une ligne                     | pas de césure                                                               |
| URL à ouvrir par défaut avec F6                  | http://www.crypto.fr/                                                       |
|                                                  | Tester                                                                      |
| MAP & POP - Réception d'e-mails / Goo            | gle Agenda                                                                  |
| Ignorer Emails dont la taille est > à            | 10 Mo                                                                       |
| Paramètres SMS par e-mail                        |                                                                             |
| E-mail auquel adresser les SMS                   | < <gsm>&gt;@b2sms.com</gsm>                                                 |
| Transmettre par le webservice B2SMS              |                                                                             |
| Login                                            | cryptodemo                                                                  |
| Mot de passe                                     | ********* lester                                                            |
| Configuration                                    | Configuration                                                               |
| uadient c                                        | configuration                                                               |
|                                                  | > Valider                                                                   |
|                                                  | ATIONS DE CONNEXION                                                         |
| URL : M                                          | ttps://we4.ondemand.esker.com<br>exemple : https://we4.ondemand.esker.com ) |
| Lorin                                            | soumission-neotouch@crypto.fr                                               |
| Login :<br>Racewoi                               | rd · ********                                                               |
| Process                                          | externalisation :                                                           |
| Utiliser le                                      | e modèle pour les rapports *** Rapport masse mail                           |
| Utiliser la                                      | fiche Identité MASSEMAILING                                                 |
|                                                  | .ii                                                                         |

URL

Information donnée par notre partenaire

Login, Password et Process externalisation

Là également, notre partenaire vous fournira ces données

• Utiliser le modèle pour les rapports

Après l'envoi des informations à notre partenaire, vous obtiendrez un rapport dans LSC. Déterminez ici le modèle de courrier à utiliser

• Utiliser la fiche identité

Sur la fenêtre d'envoi, vous aurez deux possibilités. Avoir un rapport détaillé par tiers OU globalisé sur un tiers. C'est le tiers indiqué ici qui sera utilisé dans la seconde option.

# Insérer une image dans un modèle utilisé en mailing de masse

Pour le masse mailing, il est INDISPENSABLE d'utiliser des liens externes pour les images...

Pour ce faire, dans un modèle d'événement il faut utiliser l'option Insertion > URL Image

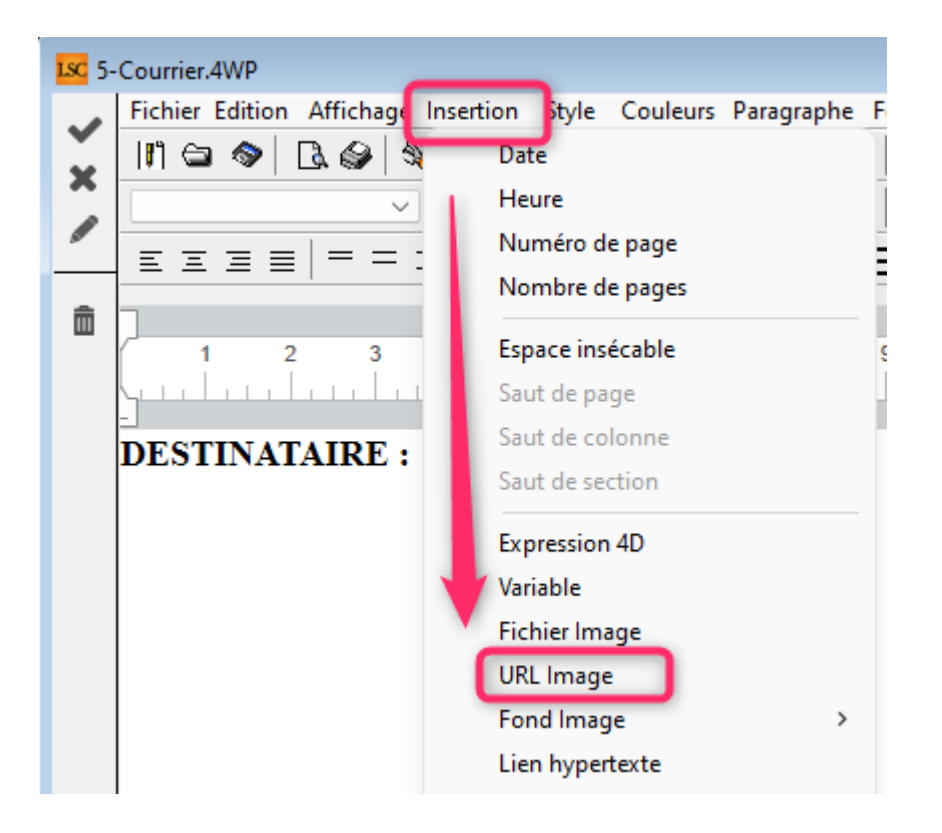

Pour avoir l'url d'une image il faut qu'elle soit hébergée sur Inernet. Cela peut être fait (par exemple) via un WordPress (il y a des chances que votre site web y soit). Pour votre parfaite information, voici une explication sur le lien suivant : <u>WordPress</u>

# Mailing de masse à partir des tiers

Après sélection de vos tiers, choisissez "Mailing de masse" via le bouton "Mailing"

| Liste Tiers 6 / 243 |           |           |              |         |              |                |           |                  |  |  |  |
|---------------------|-----------|-----------|--------------|---------|--------------|----------------|-----------|------------------|--|--|--|
|                     | ✓ Actions | 🗸 Aller à | > Rechercher | > Créer | > Historique | > Dédoublonner | ✓ Mailing |                  |  |  |  |
|                     |           |           |              |         |              |                | _         | Mailing          |  |  |  |
|                     |           |           |              |         |              |                |           | Mailing de masse |  |  |  |

Pour obtenir un formulaire sur lequel vous allez indiquer tous les éléments de votre mailing qui seront transmis, in fine, à notre partenaire.

| K Mailing                                                                                                    |                                                                                                    |                                                                                                    |                                    | • ×         |
|----------------------------------------------------------------------------------------------------|----------------------------------------------------------------------------------------------------|----------------------------------------------------------------------------------------------------|------------------------------------|-------------|
|                                                                                                    |                                                                                                    | > Envoyer                                                                                               | > Fermer                           | <u>Aide</u> |
|                                                                                                    |                                                                                                    |                                                                                                    |                                    |             |
| CONFIGURATION         Type de sélection :       Liste de tiers (328)         Utilisateur :       soumission-neotouch@crypto.fr         Utiliser le mail du correspondant principal ou à défaut celui du tiers         Utiliser que le mail du tiers ou à défaut celui du correspondant principal         Utiliser que le mail du tiers         Envoyer à tous les mails des correspondants actfs et le mail du tiers         Validation sur la plateforme avant envoi :       Oui         Objet :         Modèle d'événement :         Fichier Edition Affichage Insertion Style Couleurs Paragraphe Format Outils         Il @ @ @ @ @ @ @ @ @ @ @ @ @ @ @ @ @ @ @ | E-mail expéditeur : joly.a@crypto.fr<br>Expéditeur : TEST<br>Centre de coût :<br>● Envoi immédiat<br>● Envoi immédiat<br>● Envoi d'un texte sans mise en<br>Envoi d'un texte sans mise en<br>Envoi d'un texte sans mise en<br><b>PIECES JOINT</b> | O Non<br>inement]<br>E S<br>Document                                                                    | b                                  |             |
|                                                                                                    | COMPTE REND<br>Modèle d'évén<br>*** Rappu<br>O Générer un<br>O Générer un<br>MASSEM                                                                                                    | DU<br>ement pour le compte<br>ort masse mailing<br>rapport sur chaque t<br>rapport commun sur<br>AlLING | e rendu :<br>tiers<br>· le tiers : |             |

# Choix de l'email utilisé

Nous vous offrons plusieurs possibilités de récupération de l'information...

 Utiliser le mail du correspondant ou à défaut celui du tiers

Enverra le mail du correspondant principal. Si celui-ci n'en a pas, c'est celui de la fiche tiers

 Utiliser le mail du tiers ou à défaut celui du correspondant

Fonctionnement inverse

• N'utiliser que le mail du tiers

Force LSC à envoyer le mail renseigné au ler niveau de la fiche Tiers

 Envoyer à tous les mails des correspondants actifs et au mail du tiers

Là, le but est très clair … envoyer le mail à tout le monde

## Validation sur la plateforme avant envoi

Cette option, si elle est cochée OUI, enverra tous les documents à notre partenaire mais ils resteront en attente tant que vous ne serez pas allé sur leur site, sur votre compte, pour procéder à la validation finale.

## Informations expéditeur

• Email

C'est l'email renseigné sur la fiche utilisateur qui est repris par défaut mais il peut être modifié à ce niveau

Expéditeur

Même principe mais avec le nom de la licence d'exploitation.

• Centre de coût (à partir des versions 6.2.7 et 6.3)

Cette rubrique est libre et, permet à Quadient de distinguer les dépenses et d'établir des factures en fonction de celleci. Ainsi, par exemple, vous pouvez indiquer un code immeuble et vous obtiendrez des factures par …immeuble. C'est donc une possibilité pour vous de gérer de l'analytique.

## Type d'envoi et envoi

Envoi immédiat ou différé

Information transmise à notre partenaire.

Si vous cochez "différé", vous devrez préciser le jour et l'heure d'envoi

Envoi différé Le jeudi 9 juin 2022 à 15:30

• Ajouter un lien de désabonnement

Si vous répondez OUI, le destinataire aura la possibilité de ne plus recevoir de mail…

## Type de mailing

Nous vous donnons la possibilité d'envoyer votre mailing sous différentes formes. Quelque soit l'option choisie, elle sera affichée dans la partie "Contenu" en dessous à gauche

• Envoi depuis un modèle d'événement

Comme pour un mail classique fait à partir d'un événement, il vous suffit de choisir un modèle puis de le compléter.

Envoi d'un HTML

Là, il vous faut ouvrir un fichier HTML que vous auriez sur votre ordinateur afin qu'il soit affiché

• Envoi d'un texte sans mise en page (texte simple)

Tapez simplement votre texte

## Contenu

•Objet

Libre, à saisir avant envoi

Zone texte …

# **Pièces jointes**

Vous avez la possibilité d'ajouter une ou plusieurs pièce(s) jointe(s) envoyée(s) à tous les destinataires

## Compte-rendu

• Modèle d'événement pour le compte-rendu

Si vous avez défini un modèle dans les paramètres, celui-ci sera proposé par LSC. Si ce n'est pas le cas, LSC affichera le modèle par défaut qui reste toutefois modifiable

Générer un rapport sur chaque tiers

Un événement se crée par tiers concerné avec un rapport

Emailing du : 08/06/2022 à 10:33:47 Configuration : Utiliser le mail du correspondant principal ou à défaut celui du tiers Email expéditeur : joly.a@crypto.fr

Expéditeur : TEST Type d'envoi : Envoi immédiat Ajouter un lien de désabonnement : Oui Envoi d'un texte sans mise en page : Objet : test Contenu : test 2

Envoi effectué à l'adresse : xxxx@hotmail.fr(submissionID : COKS174E7136 / transportID : SM.969769286241704650)

 Générer un rapport commun sur le tiers, à partir du modèle

Si vous avez défini un modèle dans les paramètres, celui-ci sera proposé par LSC. Si ce n'est pas le cas, LSC affichera le modèle par défaut qui reste toutefois modifiable

Voici un rapport type généré par LSC …

Email expéditeur : joly.a@crypto.fr Expéditeur : TEST

```
Type d'envoi : Envoi immédiat
Ajouter un lien de désabonnement : Oui
Envoi d'un texte sans mise en page :
Objet : Test
Contenu : test de validation, test de validation
Envoi effectué à l'adresse : xxx@gmail.com(submissionID :
GZED174EC610 / transportID : SM.969681325311473955)
Envoi effectué à l'adresse : xxx@hotmail.fr(submissionID :
POEY174EC619 / transportID : SM.969716509683562796)
Envoi effectué à l'adresse : xxxx@wanadoo.fr(submissionID :
CIDU174EC61E / transportID : SM.969681325311473968)
Envoi effectué à l'adresse : xx@crypto.fr(submissionID :
GYPS174EC626 / transportID : SM.969874839357962552)
Envoi effectué à l'adresse : xxxx@hotmail.fr(submissionID :
LFPB174EC62A / transportID : SM.969751694055651645)
Envoi effectué à l'adresse : xxxxx@hotmail.fr(submissionID :
YCQP174EC634 / transportID : SM.969698917497518407)
```

## Envoyer

Envoi les données à Quadient, après vous avoir toutefois demandé de confirmer

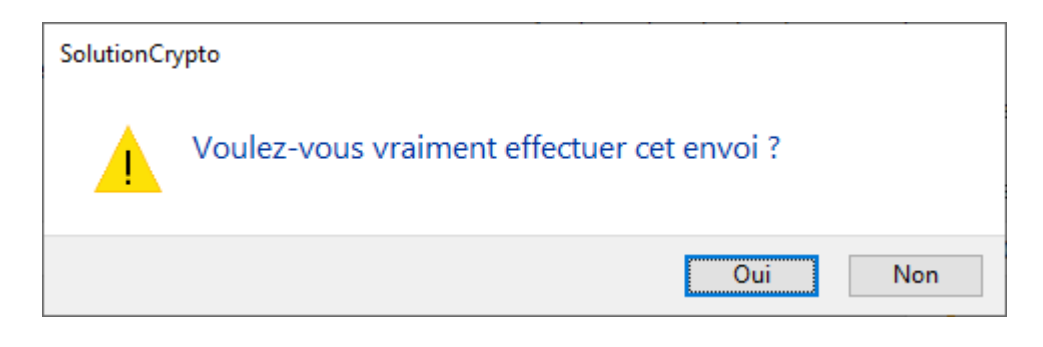

Répondre "NON" annule le traitement

#### Fermer

Annule le traitement et paramétrages liés…

# Mailing de masse à partir des événements

Même principe que le mailing de masse fait à partir des tiers. Ainsi, seules les différences seront traitées ci-après :

| 🔀 Mailing                                                                                                    |                                                                                                    |                                                                                                    |                                                                                                    |                                                                                                |                                          | • 🗙         |
|----------------------------------------------------------------------------------------------------|----------------------------------------------------------------------------------------------------|----------------------------------------------------------------------------------------------------|----------------------------------------------------------------------------------------------------|------------------------------------------------------------------------------------------------|------------------------------------------|-------------|
|                                                                                                    |                                                                                                    |                                                                                                    |                                                                                                    | > Envoyer                                                                                      | > Fermer                                 | <u>Aide</u> |
| CONFIGURATION                                                                                                    |                                                                                                    |                                                                                                    |                                                                                                    |                                                                                                |                                          |             |
| Type de sélection :       Liste d'événements (2)         Utilisateur :       soumission-neotouch@crypto.fr         Utiliser le mail du correspondant de l'événement ou à défaut celui du tiers         Utiliser le mail du tiers ou à défaut celui du correspondant de l'événement         N'utiliser que le mail du tiers         Envoyer à tous les mails des correspondants actifs et le mail du tiers         Validation sur la plateforme avant envoi :       Oui         Utiliser le sujet de l'événement comme objet :       Oui         Objet :       Objet : | E-mail expéditeur :<br>Expéditeur :<br>Centre de coût :<br>Envoi immédiat<br>Ajouter un lien de de<br>Type de mailing : | joly.a@crypto.fr<br>TEST<br>ésabonnement :<br>O Envoi en utili<br>O Envoi d'un H<br>O Envoi d'un te | Oui<br>sant le write comme<br>TML<br>exte sans mise en pa<br>PIECES JOINTES                            | Non<br>corps du mail<br>ge                                                                     | B                                        | m           |
| Aucune prévisualisation globale n'est possible<br>Il est conseillé d'utiliser le contrôle par validation sur la plateforme                                                                                                    |                                                                                                    |                                                                                                    | COMPTE RENDU<br>Modèle d'événem<br>*** Rapport r<br>O Générer un rap<br>O Générer un rap<br>MASSEMAILI | Document<br>ent pour le compte<br>masse mailing<br>port sur la note d<br>port commun sur<br>NG | rendu :<br>e chaque événes<br>le tiers : | ment        |

#### L'option "Mailing de masse" se trouve dans le menu Expédier

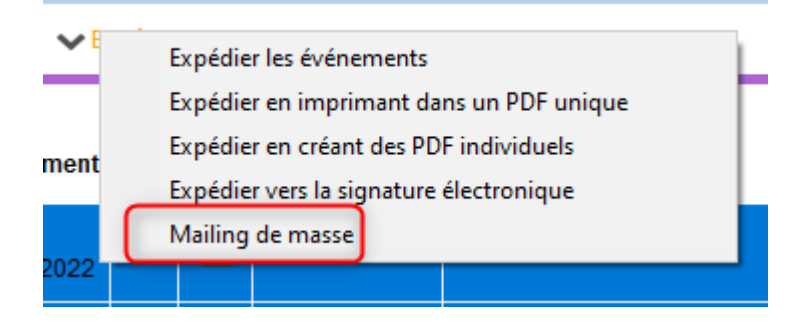

# Type de mailing

La lère option est différente et c'est normal puisque le traitement se fait à partir d'événements. C'est donc ce dernier qui va être pris en compte en cochant la lère rubrique

```
Type de mailing : 

Envoi en utilisant le write comme corps du mail
Envoi d'un HTML
Envoi d'un texte sans mise en page
```

## Contenu

Cette zone contient un "Objet" saisissable si vous avez coché "non" pour la rubrique située juste au dessus et nommée "Utiliser le sujet de l'événement comme objet".

## **Interface Quadient**

Vos mails, une fois envoyés, sont consultables sur le site de notre partenaire. Les interroger pour de plus amples informations.

<u>Retour sommaire</u>

# Addendum des versions 6.2.5r2 & 6.0.13r1

Addendum des modifications apportées à LSC depuis les versions 6.0.12r2 & 6.2.4r3

# Sommaire

Les nouveautés sont affichées en bleu...

Cliquez sur le titre d'un module pour un accès direct à celui-ci

#### Versions "R"

- Contribution pour la Solidarité (Tahiti uniquement)
- Externalisation courriers (nouvelles rubriques + données complémentaires)

 Syndic : annulation votes par correspondance et notification rapport AG

- OPERAT / décret tertiaire : nouvelles fonctionnalités
- Corrections diverses

#### Module Organiseur

MYCO v2 — nouvelle version, entièrement réécrite Externalisation des fichiers

Corrections diverses

- Prévisualisation d'emails
- Gestion des pièces jointes
- Signature électronique

#### Module Syndic

- Pre état daté et DRAC (uniquement en 6.2)
- Etat daté nouveau paramètre (uniquement en 6.2)
- Etat daté -fonds travaux utilisés (uniquement en 6.2)

 Budget : nouveau type – travaux avec utilisation du fonds (uniquement en 6.2)

- Suivi du fonds travaux : transférer les fonds
- AG : feuille de vote par correspondance
- AG : pouvoirs portés à 15 %
- Perte d'une copropriété améliorations et nouvelles options

#### **Corrections diverses**

- Etat daté
- Mutation et liste de diffusion
- Répartition multi-entités imprimer tableau et détail
- AG : feuille vote par correspondance
- Carnet d'entretien

#### Tous modules

LOT : encadrement des loyers (obligatoire à compter du 01/04/2022)

<u>Jestimo : l'estimation immobilière (cf. documentation</u> <u>spécifique – cliquez pour accès direct)</u>

#### **Corrections diverses**

LOT (recherche, module Gérance)

#### Module Extranet

– Mode d'envoi des données

#### Module Gérance

#### **Revenus fonciers 2021**

<u>cf. documentation spécifique – cliquez pour accès direct</u>

#### Locataire

– Factures locataires : complément d'information affichable

 Régularisation des charges : immeuble complet : état des dépenses

– <u>Gestion automatisée de la CAF avec NEOVACOM (cf.</u> <u>documentation spécifique – cliquez pour accès direct)</u>

– <u>Gestion de la CAF à l'encaissement</u>

#### Propriétaire

- Aide au mandat de gestion (uniquement en 6.2)

#### **Corrections diverses**

- Bordereau vacance locative
- Trop perçu

#### Module Comptabilité

- Relances d'impayés amélioration de l'impression
- Masques comptables avec règlement automatique

#### **Corrections diverses**

- Consultation d'un compte
- Brouillard d'encaissement

#### **Administration**

Regroupement des fiches – copropriétaires (correction)

# Versions "R1"

# Contribution pour la Solidarité (Tahiti uniquement)

Mise en place de la gestion de la CPS en sus de la TVA. <u>Cf.</u> <u>documentation spécifique</u>

# **Externalisation courriers**

#### Nouveaux types d'envoi

Deux nouvelles options ont été ajoutées pour définir les types d'envoi de vos courriers :

- Recouvrement
- Appel

| FACTURATION  |                  |   |
|--------------|------------------|---|
| Type d'envoi | AUTRE            | ~ |
| Métier       | AUTRE            |   |
| Référence    | CONVOCAG<br>PVAG |   |
|              | APPEL            |   |

# Sauvegarde des consignes d'expédition & Données complémentaires

Si vous cliquez sur cette option, les consignes seront conservées par Tiers ET par type d'envoi. LSC vous les proposera par défaut à nouveau dans un contexte identique pour un tiers courant.

| > Générer le zi        | p des plis sans erreurs | Appliquer une consigne d | l'expédition à f | tous les plis | > Sauvegarder les consignes d'expédition     |   |
|------------------------|-------------------------|--------------------------|------------------|---------------|----------------------------------------------|---|
| ACTURATION             |                         |                          |                  | DOCUMENT D    | ACCOMPAGNEMENT (commun à tous les courriers) | + |
|                        |                         |                          |                  |               |                                              |   |
| Type d'envoi           | AUTRE                   |                          | ~                | Numéro        | Nom de fichier                               |   |
| Type d'envoi<br>Métier | AUTRE<br>Syndic         |                          | ~                | Numéro        | Nom de fichier                               |   |

Exemple pour Aloxe Corton pour un courrier de type "Autre". Les consignes pour une lettre recommandée, à archiver 6 mois, en couleur et en recto verso ont été indiquées puis ..sauvegardées..

| ACTURATION     |                | DOCUMENT              | D'ACCOMPAGNEMENT (commun à tou | s les courriers)  | + | Ш     |
|----------------|----------------|-----------------------|--------------------------------|-------------------|---|-------|
| Type d'envoi   | AUTRE          | ✓ Numéro              | ,                              | Nom de fichier    |   |       |
| Métier         | Syndic         |                       |                                |                   |   | ^     |
| Référence      | S001           |                       |                                |                   |   |       |
|                |                |                       |                                |                   |   | × 1   |
|                |                |                       |                                |                   |   | 2 I I |
|                |                |                       |                                |                   |   |       |
| ETAIL DES PLIS |                |                       |                                |                   |   |       |
| ETAIL DES PLIS | Moděle / Sujet | Documents compatible. | Consignes d'expédition         | Etat d'expédition |   |       |

Sur la fiche TIERS, de nouvelles données complémentaires ont été créées, nommées "Externalisation-AUTRE".

| DONNEES COMPLEMENTAIRES                                    |                 |                      |   |  |  |  |  |  |  |
|------------------------------------------------------------|-----------------|----------------------|---|--|--|--|--|--|--|
| Tout montrer Ajouter Etat civil Externalisation-AUTRE Exte | ernalisation-RE | COUVREMENT PagesIMMO |   |  |  |  |  |  |  |
| Libellé                                                    | Aide            | Valeur               |   |  |  |  |  |  |  |
| Externalisation-AUTRE                                      |                 |                      | ~ |  |  |  |  |  |  |
| Type d'envoi                                               | ?               | Lettre Recommandée   |   |  |  |  |  |  |  |
| Durée d'archivage                                          | ?               | 6                    |   |  |  |  |  |  |  |
| Couleur                                                    | ?               | Oui                  |   |  |  |  |  |  |  |
| Recto verso                                                | ?               | Oui                  |   |  |  |  |  |  |  |
| Agrafe                                                     | ?               | Non                  |   |  |  |  |  |  |  |
| Pli non distribuable                                       | ?               | Non                  |   |  |  |  |  |  |  |
|                                                            |                 |                      |   |  |  |  |  |  |  |

*Ces données se mettront à jour à chaque fois que vous les sauvegarderez à partir de l'externalisation des courriers* 

# Syndic : annulation votes par correspondance et notification rapport AG

Rappel : en fonction de votre paramétrage du module Syndic, un vote par correspondance annulé (donc ceux qui ont voté OUI) considère que copropriétaire comme "absent" ou "non votant"

| K Modification _Parametres                  |                                                                  | - • × |
|---------------------------------------------|------------------------------------------------------------------|-------|
| Syndic Divers VT AG Registre Partenaires    |                                                                  |       |
| Paramètres AG syndic                        |                                                                  |       |
| Art. 24 : main dominante sur les présents   |                                                                  |       |
| Modèle d'événement pour les votes           | **** Suite vote Assemblée G.                                     |       |
| Modèle pour les PV simplifiés               | AG Rapport AG simplifié                                          |       |
| Ne pas activer les votes par correspondance | Annulation des votes par correspondance : mettre en 'Non votant' |       |

En assemblée générale, dorénavant, quand un vote par correspondance est annulé pour un copropriétaire / une résolution, LSC traitera ce dernier en conséquence lorsqu'il s'agira de gérer les notifications en recommandé pour le rapport de l'assemblée générale.

En clair, suivant le cas, lesdits copropriétaires seront ajoutés à la liste des absents ou des non votants. Ils ne seront donc plus ignorés dans ce cas précis.

# **OPERAT / décret tertiaire : nouvelles fonctionnalités**

Source site de l'ADEME : "OPERAT est le guichet de <u>l'Ademe</u> mis en place dans le cadre du <u>décret tertiaire</u>. Comme l'explique l'Ademe, « Cette plateforme de recueil et de suivi des consommations d'énergie du secteur tertiaire constitue un outil d'accompagnement des acteurs du tertiaire dans la transition énergétique. »

Dans LSC, pour vous permettre la saisie et le suivi des consommations, nous avons ajouté :

#### Fiche COMPTE (comptes 6 et 7)

| C Modification Compte - 81/137                                               |                        |                                 |                                    |  |  |  |  |  |
|------------------------------------------------------------------------------|------------------------|---------------------------------|------------------------------------|--|--|--|--|--|
| Données de base Suivi du compte Echéancier Indivisions Transferts comptables |                        |                                 |                                    |  |  |  |  |  |
| Références comptable:                                                        | 5                      |                                 |                                    |  |  |  |  |  |
| Code entité                                                                  | S001                   | SDC 26 RUE LEGENDRE 75017 PARIS | Compto validó                      |  |  |  |  |  |
| Numéro Comptable                                                             | 602002                 |                                 | Energie 🗸                          |  |  |  |  |  |
| Code Tiers                                                                   |                        |                                 | Electricité (kWh) - Hors IRVE so 🗸 |  |  |  |  |  |
| Libellé comptable                                                            | Electricité (consomma  | tion)                           | 201-101 kWh                        |  |  |  |  |  |
| {MODEREGLEMENT}                                                              | Report à nouveaux      | eu Reprise en solde 🗸 👻         |                                    |  |  |  |  |  |
|                                                                              |                        |                                 |                                    |  |  |  |  |  |
| <ul> <li>Travaux ou Opérations</li> </ul>                                    | s Exceptionnelles 💿 Op | érations courantes              |                                    |  |  |  |  |  |

#### Nouvelles rubriques :

- Energie
- Type énergie (en fonction des données OPERAT)

| Electricité (kWh) - Hors IRVE so V           |
|----------------------------------------------|
| Electricité (kWh) - Hors IRVE sous-comptée   |
| Gaz naturel - réseaux (kWh)                  |
| Gaz naturel liquéfié (kg)                    |
| Gaz propane (kg)                             |
| Gaz propane (m3)                             |
| Gaz butane (kg)                              |
| Gaz butane (m3)                              |
| Fioul domestique (I)                         |
| Charbon - agglomérés et briquettrs (kg)      |
| Houille (kg)                                 |
| Bois - Plaquettes d'industrie (kg)           |
| Bois - Plaquettes forestières (kg)           |
| Bois - Granulés (pellets) ou briquettes (kg) |
| Bois - Bûches (stère)                        |
| Réseau de chaleur (kWh)                      |
| Réseau de froid (kWh)                        |

Permet d'indiquer, pour chaque compte, quel type d'énergie est

consommée….

#### Saisie comptable

En saisie comptable, quand vous appelez ce type de compte, cela vous permet de renseigner le nombre d'unités consommées.

| LSC Saisie       | e comptable ACH | l Syndic       |                         |        |                               |          |           |                    |           |          |
|------------------|-----------------|----------------|-------------------------|--------|-------------------------------|----------|-----------|--------------------|-----------|----------|
| Code en          | tité S001       | SDC 26 RUE     | LEGENDRE                | 75     | 017   Date 30/12/2016 2016-12 |          |           | Traceur            |           | 1230     |
|                  |                 |                |                         |        |                               |          |           | <u>Référence</u>   |           |          |
| <u>Compte</u>    | 602002          | Electric       | tité (conson            | nmat   | tion)                         | Solde    | 300,00 DB | Date échéance      | 00/00/000 | 0        |
| Immeub           | le              | Code o         | <u>testion</u>          |        |                               |          |           | Débit              | Cré       | dit      |
| Pièce            | 45646           | Libellé        | Fa                      | ctur   | as non parvenues EDF          |          |           | 300,00             |           |          |
| <u>Banque</u>    | Factures r      | non parvenues  |                         |        |                               | <b>—</b> |           |                    |           |          |
| <u>Fiscalité</u> | S100T           | 100% récupérab | de TVA 20 %             |        |                               |          |           |                    | 16,00%    | -0-      |
| Analytiq         | ue              |                |                         |        | PU TTC 10,00                  |          |           | Dont TVA           |           | 50,00    |
| Commun           | <u>nicati</u>   |                |                         |        | Quantite 30,00                |          |           | Récup/Locat        |           | 300,00   |
|                  |                 |                |                         |        | Unité kWh 🗸                   |          |           | Soumis à honoraire | es        |          |
| Entité           | Date            | Compte         | Traceur                 |        | Libellé                       |          | Pièce     | Débit              | Cré       | dit      |
| S001             | 30/12/2016      | 408000         | 1230                    |        | Factures non parvenues EDF    |          |           |                    |           | 300,00 ^ |
| S001             | 30/12/2016      | 602002         | 1230                    | 1      | Factures non parvenues EDF    |          | 45646     | 300,00             |           |          |
|                  |                 |                |                         |        |                               |          |           |                    |           |          |
|                  |                 |                |                         |        |                               |          |           |                    |           |          |
|                  |                 |                |                         |        |                               |          |           |                    |           |          |
|                  |                 |                |                         |        |                               |          |           |                    |           | ~        |
| 0 01             | vrir 🕨 Me       | nus Options    | lignes (                | pti    | ons bloc 🕨 Pièces comptables  |          | Balance   |                    |           |          |
| • •              |                 |                | <u>Inglico</u> <u>C</u> | - p-tr | silo bioc y ricces comptables |          | buarree   |                    |           |          |

#### Fiche Compte - bouton historique

Sur le bouton "Historique", ajout d'une ligne "Voir les consommations" pour les comptes 6 et 7 ayant une classification.

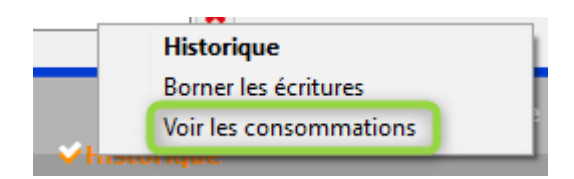

Permet d'accéder à un écran qui reprend l'historique du compte et présente 3 nouvelles colonnes : "

- Quantité
- •Unité
- PU TTC

| LSC C | onsulta | ation - 1/1 |                            |        |                           |        |                  |                        | - • ×   |  |
|-------|---------|-------------|----------------------------|--------|---------------------------|--------|------------------|------------------------|---------|--|
| S     | 01SI    | DC 26 RUE L | EGENDRE 75017 PARIS        | 6      | 602002 Electricité (consc |        |                  | sommation) (300,00 DB) |         |  |
|       |         |             |                            |        |                           |        |                  |                        |         |  |
| Jo    | urnal   | Date        | Libellé                    | Pièce  | Débit                     | Crédit | Quantité         | Unité                  | PU TTC  |  |
| AC    | н       | 10/01/2015  | Facture EDF Janvier 2012   |        | 85,00                     |        | 0                | kWh                    | ~       |  |
| AC    | н       | 10/02/2015  | Facture EDF Février 2012   |        | 85,00                     |        | 0                | kWh                    |         |  |
| AC    | н       | 10/03/2015  | Facture EDF Mars 2012      |        | 85,00                     |        | 0                | kWh                    |         |  |
| AC    | H       | 10/04/2015  | Facture EDF Avril 2012     |        | 85,00                     |        | 0                | kWh                    |         |  |
| AC    | н       | 10/05/2015  | Facture EDF Mai 2012       |        | 85,00                     |        | 0                | kWh                    |         |  |
| AC    | н       | 10/06/2015  | Facture EDF Juin 2012      |        | 85,00                     |        | 0                | kWh                    |         |  |
| AC    | н       | 10/07/2015  | Facture EDF Juillet 2012   |        | 85,00                     |        | 0                | kWh                    |         |  |
| AC    | H       | 10/08/2015  | Facture EDF Août 2012      |        | 85,00                     |        | 0                | kWh                    |         |  |
| AC    | н       | 10/09/2015  | Facture EDF Septembre 2012 |        | 85,00                     |        | 0                | kWh                    |         |  |
| AC    | н       | 10/10/2015  | Facture EDF Octobre 2012   |        | 85,00                     |        | 0                | kWh                    |         |  |
| AC    | н       | 10/11/2015  | Facture EDF Novembre 2012  |        | 85,00                     |        | 0                | kWh                    |         |  |
| AC    | H       | 30/12/2016  | Factures non parvenues EDF | 45646  | 300,00                    |        | 30               | kWh                    | 10,00   |  |
|       |         |             |                            |        |                           |        |                  |                        |         |  |
|       |         |             |                            |        |                           |        |                  |                        |         |  |
|       |         |             |                            |        |                           |        |                  |                        | ×       |  |
| <     |         |             |                            |        |                           |        |                  |                        | >       |  |
|       |         |             |                            | Totaux | 1 235.00                  |        |                  |                        |         |  |
|       |         |             |                            | Solde  | 1 235,00                  |        |                  |                        |         |  |
|       |         |             |                            |        |                           |        |                  |                        |         |  |
|       |         | Peto        |                            |        |                           |        |                  |                        |         |  |
|       |         | - Reto      |                            |        |                           |        |                  |                        |         |  |
|       | 0       |             |                            |        |                           |        | <b>N</b> Annulau |                        | (alidan |  |
|       |         |             |                            |        |                           |        | Annuler          |                        |         |  |

Si les informations sont trouvées en saisie comptable, elles sont affichées. Si ce n'est pas le cas, vous pouvez le faire à ce niveau ..

Permet ainsi de saisir les valeurs, y compris sur des écritures clôturées. En effet, à priori, vous devrez fournir les données 2020 et 2021 d'ici au 30/09/2022

## **Corrections diverses**

#### **AR24 – Erreur -43**

Suite à une amélioration récente sur la gestion des noms, une erreur -43 pouvait apparaître dans certains cas. Corrigé

#### Régularisation des lots isolés - nouveau mode

Annoncé notamment dans le dernier webinaire, le bouton "nouveau mode" était invisible, empêchant le passage sur ce mode. Corrigé

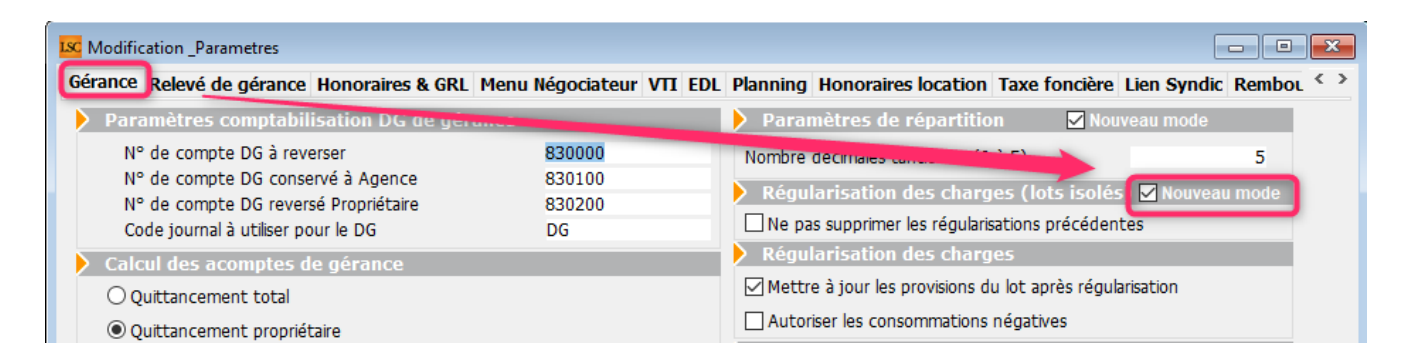

### Brouillard d'encaissement

Le passage d'une écriture sur un compte syndic se faisait sans code fiscalité. Corrigé

Dorénavant si le compte est celui d'un copro et qu'on se trouve dans le module gérance on passe quand même par le module de paiement syndic.

<u>Retour sommaire</u>

# Module Organiseur

## MyCO V2

La version 2 de Myco est maintenant disponible. Entièrement réécrite, fortement enrichie (et ce n'est qu'un début), elle vous permet une connexion à LSC à distance, via un navigateur, une tablette ou… votre smartphone.

Dans sa version 2.0, vous aurez accès à

 A toutes les rubriques présentes en MyCO V1 + de nouvelles fonctionnalités

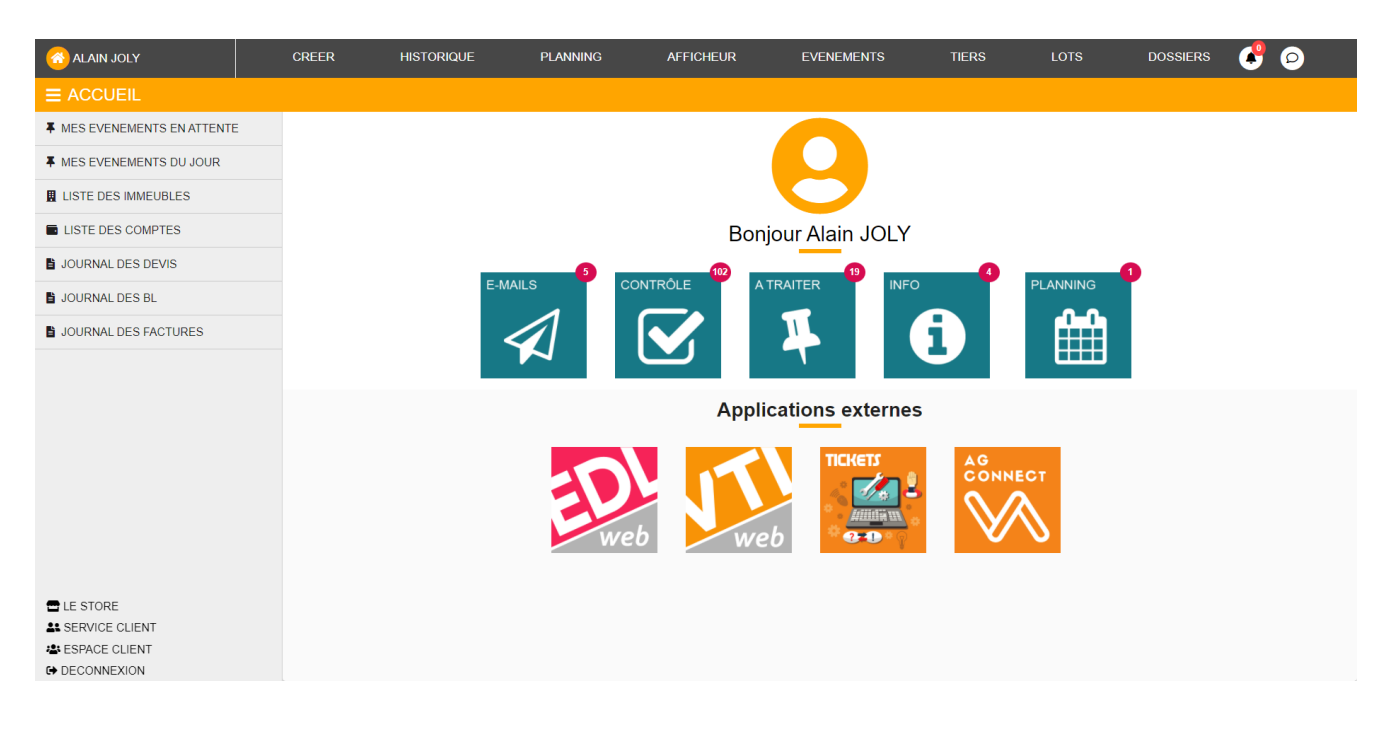

Si vous êtes intéressé, interrogez notre service commercial au 03 83 90 36 36 ou info@crypto.fr

## **Externalisation des fichiers**

Nouvelle rubrique du menu "Actions" de la liste des événements, elle permet de faire traiter vos courriers de façon dématérialisée ou tout simplement par sous-traitance. Cette rubrique est multi-partenaires (tous présents ou en passe de l'être sur notre store).

Une documentation exhaustive est disponibles sur le lien suivant : <u>externalisation de fichiers</u>

## F1 – Evénement

#### Conclu par… le … à…

Nouvel automatisme lié à la conclusion d'un événement et notamment quand il ne vous appartient pas (vous n'êtes par l'utilisateur "à traiter"). Donc, si une autre personne chronote l'événement à votre place (pour diverses raisons), la zone de notes se complète de cette information

Exemple : un événement est à traiter par Phd mais est chronoté

par AJ. La zone de note affichera : Conclu par AJ – Le 04/03/2022 à 14:16:09

# **Corrections diverses**

#### Prévisualisation d'emails (sous Windows)

Dans certains cas, quand la zone "HTML" contenait trop de balises "Div", la zone Web faisait quitter l'application. Dorénavant si un HTML contient plus de 500 DIV vides consécutifs, il n'est pas chargé. Un texte "Contenu HTML illisible" le remplace.

#### Gestion des pièces jointes

L'ajout d'une pièce jointe par le bouton + pouvait générer un nom existant….

Exemple on ajoutait une nouvelle pièce "test.txt" alors qu'une pièce jointe "test-2.txt" existait. In fine, on obtenait 2 pièces jointes "test-2.txt" dans la liste + Le bouton "Envoyer vers" ne testait pas l'existence de PJ de même nom que celle(s) ajoutée(s). + Les caractères interdits sont remplacés par des \_ dans la nouvelle méthode de traiter les PJ.

Toutes les tables permettant l'ajout de pièces jointes sont impactées.

#### Signature électronique

#### Envoi des données

Nouveau mode d'envoi des données pour la totalité de la signature électronique pour éviter certains blocages, suivant configuration du PC.

#### Yousign

Désactivation de cette fonctionnalité car nous ne travaillons plus avec ce partenaire.

# MODULE SYNDIC

# Registre des copropriétés

#### Nouvelle norme

L'envoi d'informations vers le registre des copropriétés a évolué. De nouvelles données sont attendues par le registre, elles sont dorénavant traitées par LSC.

## Pré état daté & DRAC

#### Nouveau paramètre

Ajout d'un paramètre: "Afficher les montants à 0"

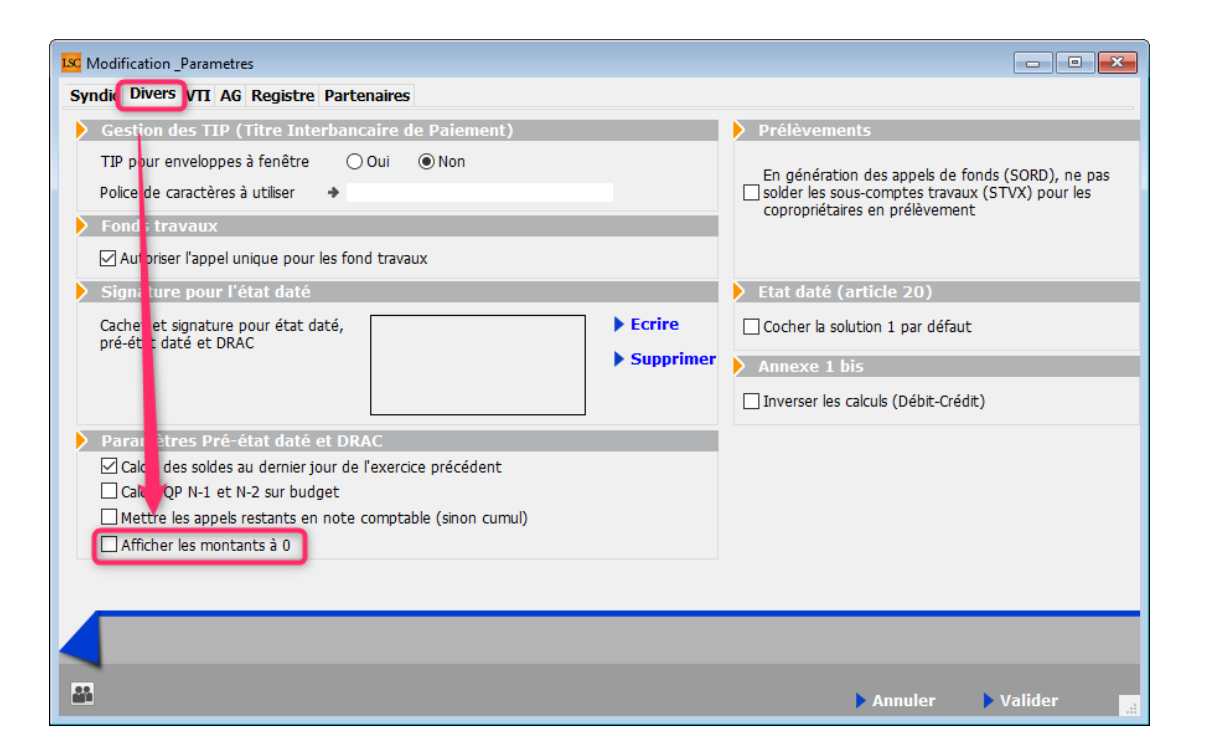

Si cette boite à cocher l'est, les montants à 0 sont imprimés en 0,00 au lieu d'être vide sur le pré-état daté et le DRAC

#### A) PRE ETAT DATE (Article L 721-2 du CCH).

#### <u>1ERE PARTIE :</u> SOMMES DUES PAR LE COPROPRIETAIRE CEDANT POUR LES LOTS OBJETS DE LA MUTATION

| <u>A/ AU SYNDICAT, AU TITRE :</u>                                                                                                    |                  |
|----------------------------------------------------------------------------------------------------|------------------|
| <ul> <li>1- des provisions exigibles</li> <li>- Dans le budget prévisionnel (D. art. 5. 1° a)</li> <li>- Dans les dépenses non comprises dans le budget prévisionnel<br/>(D. art. 5. 1° b)</li> </ul> | 565,82<br>255,37 |
| <ul> <li>2- des charges impayées sur les exercices antérieurs</li> <li>- (D. art. 5. 1° c)</li> </ul>                                                                                                 | 0,00             |
| <ul> <li>3- des sommes devenues exigibles du fait de la future vente</li> <li>- mentionnées à l'article 33 de la loi (D. art. 5. 1° d)</li> </ul>                                                     | 0,00             |
| <ul> <li>4- des avances exigibles (D. art. 5. 1° e)</li> <li>4.1 - avances constituant la réserve</li> <li>(D. art. 35. 1°)</li> </ul>                                                                | 174,80           |
| 4.2 - avances nommées provisions (provisions spéciales)<br>(L. art. 18 alinéa 6 et D. art. 35. 4° et 5°)                                                                                              | 0,00             |
| <ul> <li>4.3 - avances représentant un emprûnt (D. art. 45-1 alinéa 4)<br/>(emprunt du syndicat auprès des copropriétaires ou de<br/>certains d'entre eux)</li> </ul>                                 | 0,00             |
| 5- des cotisations annuelles au fonds de travaux                                                                                                    | 60,06            |
| <ul> <li>6- des autres sommes exigibles du fait de la future vente</li> <li>- prêt (quote-part du vendeur devenue exigible)</li> <li>- autres causes telles que condamnations</li> </ul>              | 0,00             |
| 7- des honoraires du syndic afférents aux prestations demandées pa<br>le notaire pour l'établissement du présent document                                                                             | 0,00             |

## Etat daté

## Nouveau paramètre (uniquement en version 6.2)

Ajout d'un paramètre: "Désactiver 4ème partie (informations diverses)"

| ISC Modification _Parametres                                |                                                  |  |  |  |  |  |
|-------------------------------------------------------------|--------------------------------------------------|--|--|--|--|--|
| Syndic Divers VTI AG Registre Partenaires                   |                                                  |  |  |  |  |  |
| Gestion des TIP (Nire Interbancaire de Paiement)            | Prélèvements                                     |  |  |  |  |  |
| TIP pour enveloppes à fenêtre 🔷 Oui 💿 Non                   | En cánáration des annals de fands (CORD), ao ann |  |  |  |  |  |
| Police de caractères à utiliser 🔸                           | solder les sous-comptes travaux (STVX) pour les  |  |  |  |  |  |
| Fonds travaux                                               | coproprietaires en preievement                   |  |  |  |  |  |
| Autoriser l'appel unique pour les fond travaux              |                                                  |  |  |  |  |  |
| Signature pour l'état daté                                  | 🕨 Etat daté                                      |  |  |  |  |  |
| Cachet et signature pour état daté,                         | Article 20 : cocher la solution 1 par défaut     |  |  |  |  |  |
| pre-etat date et DRAC Supprimer                             | Désactiver 4ème partie (informations diverses)   |  |  |  |  |  |
|                                                             | Annexe 1 bis                                     |  |  |  |  |  |
|                                                             | Inverser les calculs (Débit-Crédit)              |  |  |  |  |  |
| Paramètres Pré-état daté et DRAC                            |                                                  |  |  |  |  |  |
| ✓ Calcul des soldes au dernier jour de l'exercice précédent |                                                  |  |  |  |  |  |
| Calcul QP N-1 et N-2 sur budget                             |                                                  |  |  |  |  |  |
| Mettre les appels restants en note comptable (sinon cumul)  |                                                  |  |  |  |  |  |
| ✓ Afficher les montants à 0                                 |                                                  |  |  |  |  |  |
|                                                             |                                                  |  |  |  |  |  |
|                                                             |                                                  |  |  |  |  |  |
|                                                             |                                                  |  |  |  |  |  |
|                                                             |                                                  |  |  |  |  |  |
|                                                             | 🕨 Annuler 🕞 Valider 🔡                            |  |  |  |  |  |

Si vous cochez cette case, l'onglet "Etat daté (4)" sera grisé en modification de l'état et ne sera pas pris en compte à l'impression (chapitre B12)

#### B10/ INSTALLATION CLASSEES AU TITRE DE LA PROTECTION DE L'ENVIRONNEMENT (ICPE)

| Existe-t-il une installation classée                                                                                                    | dans l'immeuble ? | O Oui   | Non    |  |  |  |
|----------------------------------------------------------------------------------------------------|-------------------|---------|--------|--|--|--|
|                                                                                                    |                   | ○ Ne sa | is pas |  |  |  |
| <ul> <li>Si OUI, joindre déclaration et récépissé, autorisation ou enregistrement, et rapport sur la<br/>présence de légionella en présence de tours aéroréfrigérantes.</li> </ul> |                   |         |        |  |  |  |
| <b>B11/ FIBRE OPTIQUE</b>                                                                                                    |                   |         |        |  |  |  |
| Implantation de la fibre optique                                                                                                    |                   | Oui     | () Non |  |  |  |
|                                                                                                    |                   |         |        |  |  |  |
|                                                                                                    |                   |         |        |  |  |  |
|                                                                                                    |                   |         |        |  |  |  |
|                                                                                                    |                   |         |        |  |  |  |
|                                                                                                    |                   |         |        |  |  |  |
|                                                                                                    |                   |         |        |  |  |  |
|                                                                                                    |                   |         |        |  |  |  |
|                                                                                                    |                   |         |        |  |  |  |

#### **Onglet Etat daté (6)**

Fonds travaux utilisés (uniquement en version 6.2)

Ajout dans la zone de note de la notion d'utilisation de fonds travaux et ajout du montant de fonds travaux utilisés pour les lots vendus

|                                             | II - RENSEIGNEMENTS COMPLEMENTAIRES                                     |                                    |                                  |                              |                              |
|---------------------------------------------|-------------------------------------------------------------------------|------------------------------------|----------------------------------|------------------------------|------------------------------|
| 6/ Etat d'avancer                           | nent de la situation technique et financière des travaux                |                                    |                                  |                              |                              |
| Etat d'avancement finan                     |                                                                         |                                    |                                  |                              |                              |
| ate de la décision                          | Nature des travaux                                                      | ctat d'avancement<br>technique (1) | Quote-part<br>afférente aux lots | Montant(s) déjà<br>appelé(s) | Montant restant<br>à appeler |
| 12/05/2016                                  | Travaux ravalement                                                      |                                    |                                  |                              | c ^                          |
| 19/04/2019                                  | Travaux parking                                                         |                                    |                                  |                              | т                            |
| 16/05/2020                                  | Travaux escaliers (FT)                                                  |                                    |                                  |                              | NC                           |
| 15/04/2021                                  | Travaux sous-sol                                                        |                                    |                                  |                              | т                            |
|                                             |                                                                         |                                    |                                  |                              |                              |
|                                             |                                                                         |                                    |                                  |                              | ~                            |
|                                             |                                                                         |                                    | Total :                          | 801,18                       |                              |
| mmentaires éventue                          | ls :                                                                    |                                    |                                  |                              |                              |
| Travaux sous-sol (av                        | rec utilisation de fonds travaux) cerection des caves + mise hors d'eau |                                    |                                  |                              |                              |
| Travaux parking :                           | ŋ.                                                                      |                                    |                                  |                              |                              |
|                                             |                                                                         |                                    |                                  |                              |                              |
| Travaux ravalement                          | Sc + 72 80                                                              |                                    |                                  |                              |                              |
| Travaux ravalement<br>Fonds travaux utilise | is : 72,80                                                              |                                    |                                  |                              |                              |
| Travaux ravalement<br>Fonds travaux utilisé | s : 72,80                                                               |                                    |                                  |                              |                              |
| Travaux ravalement<br>Fonds travaux utilisé | is : 72,80                                                              |                                    |                                  |                              |                              |

# Budget

# Budget travaux avec utilisation du fonds (uniquement en version 6.2)

Un nouveau type de budget vous est proposé permettant une gestion automatisée du fonds travaux et notamment lorsque celui-ci ne permet pas de couvrir le montant des travaux.

| Type de budget          | 2-Travaux Art. 14.2 avec utilisation fonds trav 🔻  |
|-------------------------|----------------------------------------------------|
| No pos généror d'échér  | 1-Opérations courantes                             |
| Inte pas generer d'eche | 2-Travaux Art. 14.2 avec utilisation fonds travaux |
|                         | 2-Opérations exceptionnelles                       |
|                         | 3-Avances                                          |
|                         | 4-Emprunts                                         |
|                         | 5-Cotisations                                      |

Si vous choisissez ce nouveau type de budget, deux nouvelles colonnes seront présentes :

- Compte d'affectation travaux : permet d'ajouter un compte 705xxx
- Fonds à utiliser : permet d'indiquer la partie liée au fonds travaux à prendre en compte

Le montant saisi ne peut être supérieur à celui du budget N

| 🚾 Modification Budget - 7/7                      |                                                                                                    |               |                             |                                  |                          |                 |           |                     |                                |                     | • ×      |
|--------------------------------------------------|----------------------------------------------------------------------------------------------------|---------------|-----------------------------|----------------------------------|--------------------------|-----------------|-----------|---------------------|--------------------------------|---------------------|----------|
| Définition du budget Gestion des appels de fonds |                                                                                                    |               |                             |                                  |                          |                 |           |                     |                                |                     |          |
| 🕨 Références du budget                           |                                                                                                    |               |                             |                                  |                          |                 |           |                     |                                |                     |          |
| <u>Code entité</u>                               | S001                                                                                                    | Syndicat      | Gilbert                     |                                  |                          | Travaux ache    | vés le    | 31/12/2020          | [                              | Ancien m            | ode      |
| Code budget                                      | TXFONDS                                                                                                    |               |                             |                                  |                          | Désignation     |           | Travaux sous-s      | ol                             |                     |          |
| Journal imputation                               | TX5                                                                                                    |               |                             |                                  |                          | Période conce   | ernée du  | 01/01/2020          | au 31/12                       | /2020               |          |
| Type de budget                                   | 2-Travau                                                                                                    | x Art. 14.2   | avec utilisation            | n fonds trav 👻                   |                          | Réfection des c | aves + mi | se hors d'eau       |                                |                     |          |
| Ne pas générer d'éché                            | Ne pas générer d'échéancier pour les prélèvements       Pas de mensualisation       Date décision AG       15/04/2021         N° résolution       21 |               |                             |                                  |                          | /2021           |           |                     |                                |                     |          |
|                                                  |                                                                                                    |               |                             |                                  |                          | _               |           |                     |                                |                     | <b>M</b> |
| Compte de charges                                | Comp                                                                                                    | te de produit | s Compte des fo<br>utiliser | nds àCompte des fonds<br>appeler | Compte affect<br>travaux | tation Budg     | et N      | Fonds<br>à utiliser | <u>Réalisé N</u><br>09/03/2022 | Montant<br>constate | à<br>r   |
| 671002 - Travaux sous-so                         | I 702                                                                                                    | 002           | 105999                      | 102002                           | 705002                   | 3               | 000,00    | 1 000,00            | 2 259,69                       |                     |          |
|                                                  |                                                                                                    |               |                             |                                  |                          |                 |           |                     |                                |                     |          |
|                                                  |                                                                                                    |               |                             |                                  |                          |                 |           |                     |                                |                     | _ 11     |
|                                                  |                                                                                                    |               |                             |                                  |                          |                 |           |                     |                                |                     |          |

Sur la copie d'écran ci-dessus, des travaux sont lancés pour 3000 €, en utilisant

 Les fonds travaux (compte 105999) à hauteur de 1000 € qui basculeront le cas échéant sur le compte 705002

Le fonds à utiliser ne peut être supérieur au montant du budget N. LSC modifie automatiquement le montant à hauteur du budget N le cas échéant

 Un ou plusieurs appel(s) de fonds pour le différentiel, soit 2000 € (compte 102002 qui basculera in fine sur le compte 702002 après constatation des produits)

#### **Principes**

#### La proportion

En fonction du nombre d'appels définis, les montants à appeler
/ traiter sont proportionnels.

Pour nos 3000 € de budget, dont 1000 € provenant du fonds, nous faisons 5 appels. Ainsi, chaque appel sera fait à hauteur de 600 € dont 200 € prélevés sur le fonds travaux.

1000 € / 5 = 200 € + 2000 € / 5 = 400 €

L'appel de fonds

Lors de l'appel de fonds travaux,

- Le compte 102 est désormais crédité pour la totalité de la quote-part.
- Si le compte 105 est renseigné, le montant qui doit être pris sur le fonds l'est…
- Les comptes 102 et 105 sont débités par lot,
- Le compte 705 est crédité par lot pour la partie liée au fonds travaux
- Le compte copropriétaire est débité du montant de son appel ET, est crédité pour l'ensemble des lots de la quote-part du 105.

Pour résumer, vous n'avez plus besoin de vérifier que le fonds travaux est suffisamment alimenté pour l'utiliser. Les traitements via ce nouveau type n'iront jamais au-delà du montant de fonds à utiliser défini dans la nouvelle colonne.

C'est un réel changement par rapport à l'ancienne manière de procéder d'autant que si vous utilisiez le compte 105xxx, il vous fallait avoir deux lignes. Une pour l'utilisation du fonds, l'autre pour les appels de fonds.

| 🚾 Liste EcritureCompta 14 / | 5669         |                 |                                        |           |                   |         |        |        | [                            | -    |             |
|-----------------------------|--------------|-----------------|----------------------------------------|-----------|-------------------|---------|--------|--------|------------------------------|------|-------------|
| ✔ Actions ✔ Aller à         | > Rechercher | > Changer fisca | lité 📏 Recalculer fiscalité 📏 Cal      | culer 📏 F | Pièces comptables |         | Filtre |        | 14                           | / 14 | <u>Aide</u> |
|                             |              | <u>^</u>        |                                        |           |                   |         |        |        | 1                            |      |             |
| Entité                      | Compte       | Date            | Libellé                                | PJ        | Pièce             | Traceur | Débit  | Crédit | Compte                       | Jour | nai         |
| S001 - Syndicat Gilbert     | 102002       | 01/01/2020      | 1er appel de fonds TX sous sol ALOX.   | 🗆         | 450ALOXECO        | 1579    |        | 37,36  | Provisions travaux sous-so   | TX5  | ^           |
| S001 - Syndicat Gilbert     | 102002       | 01/01/2020      | Utilisation fonds travaux 1er appel de | f         | 450ALOXECO        | 1579    | 12,45  |        | Provisions travaux sous-so   | TX5  |             |
| S001 - Syndicat Gilbert     | 105999       | 01/01/2020      | Utilisation fonds travaux 1er appel de | f         | 450ALOXECO        | 1579    | 12,45  |        | Fonds de travaux             | TX5  | п.          |
| S001 - Syndicat Gilbert     | 705002       | 01/01/2020      | Utilisation fonds travaux 1er appel de | f         | 450ALOXECO        | 1579    |        | 12,45  | Affectation fonds travaux SS | TX5  |             |
| S001 - Syndicat Gilbert     | 102002       | 01/01/2020      | 1er appel de fonds TX sous sol ALOX.   |           | 450ALOXECO        | 1579    |        | 3,15   | Provisions travaux sous-so   | TX5  | п.          |
| S001 - Syndicat Gilbert     | 102002       | 01/01/2020      | Utilisation fonds travaux 1er appel de | f         | 450ALOXECO        | 1579    | 1,05   |        | Provisions travaux sous-so   | TX5  |             |
| S001 - Syndicat Gilbert     | 105999       | 01/01/2020      | Utilisation fonds travaux 1er appel de | f         | 450ALOXECO        | 1579    | 1,05   |        | Fonds de travaux             | TX5  |             |
| S001 - Syndicat Gilbert     | 705002       | 01/01/2020      | Utilisation fonds travaux 1er appel de | f         | 450ALOXECO        | 1579    |        | 1,05   | Affectation fonds travaux SS | TX5  |             |
| S001 - Syndicat Gilbert     | 102002       | 01/01/2020      | 1er appel de fonds TX sous sol ALOX.   | 🗆         | 450ALOXECO        | 1579    |        | 3,19   | Provisions travaux sous-so   | TX5  | п.          |
| S001 - Syndicat Gilbert     | 102002       | 01/01/2020      | Utilisation fonds travaux 1er appel de | f         | 450ALOXECO        | 1579    | 1,06   |        | Provisions travaux sous-so   | TX5  |             |
| S001 - Syndicat Gilbert     | 105999       | 01/01/2020      | Utilisation fonds travaux 1er appel de | f         | 450ALOXECO        | 1579    | 1,06   |        | Fonds de travaux             | TX5  | п.          |
| S001 - Syndicat Gilbert     | 705002       | 01/01/2020      | Utilisation fonds travaux 1er appel de | f         | 450ALOXECO        | 1579    |        | 1,06   | Affectation fonds travaux SS | TX5  |             |
| S001 - Syndicat Gilbert     | 450ALOXECO   | 01/01/2020      | Utilisation fonds travaux 1er appel de | f         |                   | 1579    |        | 14,56  | ALOXE CORTON Denise          | TX5  |             |
| S001 - Syndicat Gilbert     | 450ALOXECO   | 01/01/2020      | 1er appel de fonds TX sous sol         |           |                   | 1579    | 43,70  |        | ALOXE CORTON Denise          | TX5  | ~           |
|                             |              |                 |                                        |           |                   |         |        |        |                              |      |             |

Exemple des écritures passées lors d'un appel de fonds

#### Recherche

La recherche sur ce nouveau type de budget est possible

| 🐱 Liste Budget 8 / 11                                  |  |  |  |  |  |
|--------------------------------------------------------|--|--|--|--|--|
| > Recherche avancée > Lister Aide                      |  |  |  |  |  |
| RECHERCHE RAPIDE                                       |  |  |  |  |  |
| S001 💌                                                 |  |  |  |  |  |
| code budget                                            |  |  |  |  |  |
| Ibellé contient                                        |  |  |  |  |  |
| journal d'imputation                                   |  |  |  |  |  |
| Type de budget                                         |  |  |  |  |  |
| 1-Opérations courantes<br>2-Travaux Art 14.2           |  |  |  |  |  |
| exc 2-Travaux Art. 14.2 avec utilisation fonds travaux |  |  |  |  |  |
| 3-Avances                                              |  |  |  |  |  |
| 4-Emprunts<br>5-Cotisations                            |  |  |  |  |  |
| Chercher dans la sélection                             |  |  |  |  |  |

# Répartition des charges

#### Annexes 4 et 5

Agrandissement de l'entête. Dorénavant, le SDC peut tenir sur 4 lignes et le titre est sur 2 lignes)

C'était déjà la cas pour les annexes 1, 2 et 3.

| VYNDICAT DES COPROPRIETAIRES<br>mmeuble Gilbert<br>, rue Gilbert<br>4000 NANCY | ANN                               |          |                                                                                           |        |                  |
|--------------------------------------------------------------------------------|-----------------------------------|----------|-------------------------------------------------------------------------------------------|--------|------------------|
|                                                                                | Exercice clos dépenses votées (N) |          | Exercice clos à approuver (N)                                                             |        |                  |
|                                                                                |                                   | Dépenses | Provisions appelées, emprunts et<br>subventions reçus, affectation du<br>fonds de travaux | Solde  |                  |
| TRAVAUX DE L'ARTICLE 14.2                                                      |                                   |          |                                                                                           |        |                  |
| Travaux sous-sol                                                               |                                   |          |                                                                                           |        |                  |
| 010-CHARGES COMMUNES GENERALES                                                 |                                   |          |                                                                                           |        |                  |
| 671002 - Travaux sous-sol                                                      | 3 000,00                          | 2 259,69 |                                                                                           |        |                  |
| 702002 - Travaux sous sol                                                      |                                   |          | 2 000,10                                                                                  |        |                  |
| 705002 - Affectation fonds travaux SS                                          |                                   |          | 1 000,15                                                                                  |        |                  |
| TOTAL 010-CHARGES COMMUNES GENERALES                                           | 3 000,00                          | 2 259,69 | 3 000,25                                                                                  | 740,56 |                  |
| TOTAL Travaux sous-sol                                                         | 3 000,00                          | 2 259,69 | 3 000,25                                                                                  | 740,56 |                  |
| TOTAL TRAVAUX DE L'ARTICLE 14.2                                                | 3 000,00                          | 2 259,69 | 3 000,25                                                                                  | 740,56 |                  |
| OPERATIONS EXCEPTIONNELLES                                                     |                                   |          |                                                                                           |        |                  |
| Travaux parking                                                                |                                   |          |                                                                                           |        |                  |
| 080-CHARGES PARKING                                                            |                                   |          |                                                                                           |        |                  |
| 672000 - Travaux Parking                                                       | 2 200,00                          | 2 270,00 |                                                                                           |        |                  |
| 702000 - Provisions sur travaux parking                                        |                                   |          | 2 200,00                                                                                  |        |                  |
| TOTAL 080-CHARGES PARKING                                                      | 2 200,00                          | 2 270,00 | 2 200,00                                                                                  | -70,00 |                  |
| TOTAL Travaux parking                                                          | 2 200,00                          | 2 270,00 | 2 200,00                                                                                  | -70,00 |                  |
| TOTAL OPERATIONS EXCEPTIONNELLES                                               | 2 200,00                          | 2 270,00 | 2 200,00                                                                                  | -70,00 |                  |
| TOTAL TRAVAUX DE L'ARTICLE 14.2<br>ET OPERATIONS EXCEPTIONNELLES               | 5 200,00                          | 4 529,69 | 5 200,25                                                                                  | 670,56 |                  |
|                                                                                |                                   |          |                                                                                           |        | 14/03/2022 - DAT |

# Suivi du fonds travaux

#### Transférer les fonds…

Dorénavant, le montant à virer, proposé par entité devient saisissable.

| LSC AI |        |                                   |                   |                 |
|--------|--------|-----------------------------------|-------------------|-----------------|
|        | Entité | Libellé                           | Compte sur livret | Montant à virer |
|        | 5001   | Transfert fonds tvx au 16/03/2022 | 512000            | 750             |
|        |        |                                   |                   |                 |
|        |        |                                   |                   |                 |
|        |        |                                   |                   |                 |
|        |        |                                   |                   |                 |
|        |        |                                   |                   |                 |
|        |        |                                   |                   |                 |
|        |        |                                   |                   |                 |
|        |        |                                   |                   | ~               |
|        |        |                                   |                   |                 |
|        |        | Préférences                       | Annule            | r "a            |

## Assemblée générale

#### Feuille de vote par correspondance

Il est maintenant possible d'afficher les dispositions légales et règlementaires liées à ce type de vote.

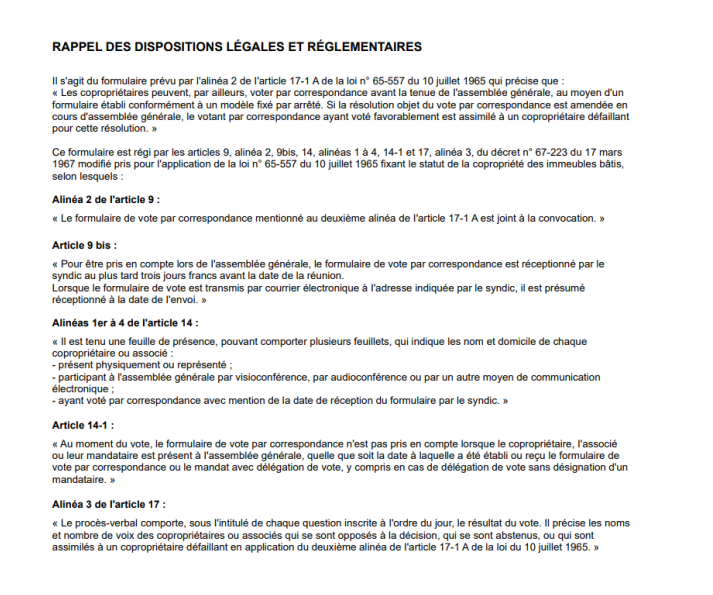

Un paramètre a été ajouté en administration pour activer / désactiver cette option

Accès : menu paramètres, préférences et administration, administration métier, syndic, configuration syndic, onglet AG

| Modification_Parametres                                     |                                                                  |  |  |  |  |  |  |  |
|-------------------------------------------------------------|------------------------------------------------------------------|--|--|--|--|--|--|--|
| Syndic Divers VTI AG Registre Partenaires                   |                                                                  |  |  |  |  |  |  |  |
|                                                             |                                                                  |  |  |  |  |  |  |  |
| Paramètres AG syndic                                        |                                                                  |  |  |  |  |  |  |  |
| LIART. 24 : man dominante sur les presents                  |                                                                  |  |  |  |  |  |  |  |
| Modele d evenement pour les votes                           | Suite vote Assemblee G.                                          |  |  |  |  |  |  |  |
| Modele pour les PV simplifies                               | AG Rapport AG simplifie                                          |  |  |  |  |  |  |  |
| Ne pas activer les votes par correspondance                 | Annulation des votes par correspondance : mettre en 'Non votant' |  |  |  |  |  |  |  |
| Formulaire vote par correspondance                          |                                                                  |  |  |  |  |  |  |  |
| Formulaire de vote en PJ des convocations individuelles     | Avec second vote                                                 |  |  |  |  |  |  |  |
| Montrer les clés de répartition                             | Avec rappel des dispositions légales                             |  |  |  |  |  |  |  |
| Adresse de retour                                           | 115, route de l'Ours noir - coin des paramètres de               |  |  |  |  |  |  |  |
|                                                             | Syllak - 57000 METZ MOSELLE                                      |  |  |  |  |  |  |  |
|                                                             |                                                                  |  |  |  |  |  |  |  |
| Courriel de retour                                          | jeff_param@yahoo.com                                             |  |  |  |  |  |  |  |
| Liasse Convocation AG                                       |                                                                  |  |  |  |  |  |  |  |
| Modèle d'événement pour les annexes                         | **** Liasse AG - annexes                                         |  |  |  |  |  |  |  |
| Modèle d'événement pour l'état des dépenses                 | **** Liasse AG - dépenses                                        |  |  |  |  |  |  |  |
| Modèle d'événement pour le tableau de répartition           | **** Liasse AG - tableau répart                                  |  |  |  |  |  |  |  |
| Modèle d'événement pour les projets de décompte             | **** Liasse AG - projets décomp                                  |  |  |  |  |  |  |  |
| Feuille de présence                                         |                                                                  |  |  |  |  |  |  |  |
| Adapter la police à la largeur disponible pour les adresses |                                                                  |  |  |  |  |  |  |  |
|                                                             |                                                                  |  |  |  |  |  |  |  |
|                                                             |                                                                  |  |  |  |  |  |  |  |
|                                                             |                                                                  |  |  |  |  |  |  |  |
| 22                                                          | h Appular h Validar                                              |  |  |  |  |  |  |  |
|                                                             | Annuler Valider 🦼                                                |  |  |  |  |  |  |  |

#### Saisie des présences - Gestion des pouvoirs

Pour rappel, en 2020 et 2021 (jusqu'au 30/09/2021), le plafond des pouvoirs pouvant être détenus par un copropriétaire avait été porté ) 15 %. Depuis le 1er octobre 2021, celui-ci était repassé à 10 %.

Or, en janvier 2022, certains articles de ladite loi ont évolué de la façon suiante : "A l'article 22-4 et à la première phrase de l'article 22-5, la date : « 30 septembre 2021 » est remplacée par la date : « 31 juillet 2022 » ;

Donc, dans LSC, le nombre de voix dont peut disposer la mandataire de plus de 3 délégations de vote est augmenté à 15% jusqu'au 31 juillet 2022 !

#### Perte d'une copropriété

#### Améliorations et nouvelles options

Cette option ne supprimait notamment pas

- •les AG (+ résolutions & votes),
- Exercices hors ligne,
- Les répartitions (entête et résultat),
- Les états datés

Dorénavant, ce sera le cas…

Deux nouvelles boites à cocher :

- Supprimer les dossiers de l'entité
- Supprimer les événements des comptes

Pour ces dernières, c'est votre choix, au cas par cas d'aller encore plus loin.

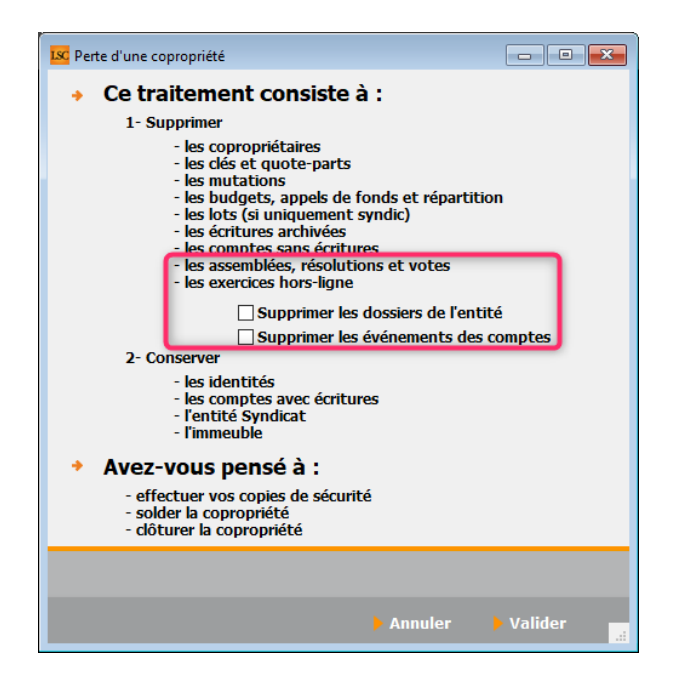

# **Corrections diverses**

# Etat daté

L'onglet "Partie commune" ouvrait l'ancien format au lieu du nouveau (avec fibre optique). Corrigé

# **Nouvelle Mutation**

Quand on saisit une mutation, si une liste de diffusion existe pour l'immeuble et que le cédant de ladite mutation est concerné, la liste se met à jour.

Seulement, une erreur pouvait survenir lorsque que le mail du vendeur était seul présent dans une liste de diffusion, en liste "Pour", "Copie" ou "Copie Cachée". Corrigé

# **Répartition multi-entités**

#### Imprimer tableau" et Imprimer tableau détail

Ne généraient pas correctement les PDF, problème lié au nom donné aux pièces jointes. Corrigé

# AG

#### Formulaire de vote par correspondance

Si un tiers était lié à 2 comptes, sans regroupement d'identité, le formulaire de vote pour le tiers non votant, s'imprimait avec la mention "Vous n'êtes pas concerné par ce vote" sur toute les résolutions. Corrigé

Dorénavant, les informations imprimées sur la feuille de vote sont celles du votant.

# Carnet d'entretien

Le numéro de fax était tronqué à l'impression. Corrigé

<u>Retour sommaire</u>

# <u>Tous modules</u>

# LOT

# Encadrement des loyers

#### Rappel

Ce dispositif s'applique aux baux signés depuis le 1er juillet 2019 et les trois types de **loyers** de référence sont fixés annuellement par un arrêté du préfet : un **loyer** minoré (équivalent au **loyer** de référence -30%), un **loyer** de référence, un **loyer** majoré (équivalent au **loyer** de référence +20%).

#### Qui l'applique ?

- Paris depuis le 1er juillet 2019 ;
- Lille depuis le 1er mars 2020 ;
- <u>Plaine Commune</u> depuis le 1er juin 2021 ;
- Lyon et Villeurbanne depuis le 1er novembre 2021 ;
- *Est Ensemble* depuis le 1er décembre 2021.

*Courant 2022, Bordeaux et Montpellier l'appliqueront également* 

D'ici fin 2022, la mesure s'appliquera donc sur sept territoires représentant vingt-quatre villes.

#### Dans LSC...

Dans la fiche LOT, ajout de 2 nouveaux champs sur la page publication.

- Permet d'indiquer si le lot à louer se situe dans une zone tendue
- Si OUI, oblige à renseigner un loyer de référence majoré.

| K Modification Lot - 1/22                                                            | G Modification Lot - 1/22 |                       |             |               |                      |    |  |
|--------------------------------------------------------------------------------------|---------------------------|-----------------------|-------------|---------------|----------------------|----|--|
| Lot Publicité Document                                                               | s Plus Diagnostic 🧔       | 🕨 Gérance 🥠 Transacti | on >        |               |                      |    |  |
| Code gestion APT DEMO - Code physique APT DEMO<br>23, rue de la Gare 54320 MAXEVILLE |                           |                       |             |               |                      |    |  |
| 🕨 🗹 Diffuser cette an                                                                | nonce sur Internet da     | ns la catégorie       | Appartement | ▼ Visible     | par tout public      | •  |  |
| Non disponible                                                                       |                           |                       |             | Loyer<br>Prix | 552,81<br>174 000,00 | 1  |  |
| Référence Internet                                                                   |                           |                       |             | Rayon         | 2 km                 | ~  |  |
| Localisation Internet                                                                | Centre de 54320 MAXE      | VILLE                 |             | {COMP         | TESPAGESIMMO}        | ~  |  |
| Date de parution                                                                     | 30/08/2018                |                       |             | {CATE         | GORIEPUBLICATION}    | ~  |  |
| Motif de retrait                                                                     |                           |                       |             |               |                      |    |  |
| Encadrement des lo                                                                   | oyers                     |                       |             |               |                      |    |  |
| Zone tendue 🛛 💿 O                                                                    | ui 🔿 Non                  | Loyer de référe       | ence majoré | 500,0         | 0                    | ·J |  |

Un clic sur les trois petits points donne accès à une information qui permet de visualiser les données qui seront publiées

- •loyer de base
- complément de loyer

| Lsc Données de publication                                                                                                   |
|----------------------------------------------------------------------------------------------------|
| Q                                                                                                    |
| Loyer de publication : 552,81<br>Loyer de base : 500,00<br>Complement de loyer : 52,81<br>Loyer de référence majoré : 500,00 |

#### Pagesimmo

Pour gérer l'encadrement des loyers dont les informations sont obligatoires à partir du 1er avril 2022, nous avons ajouté des balises sur le fichier publié

- LOCATION/ZONE\_SOUMIS\_A\_ENCADREMENT\_DES\_LOYERS : Le bien est-il situé dans une zone soumis à l'encadrement des loyers ? (balise toujours envoyée)
- LOCATION/ENCADREMENT\_LOYER\_BASE : Loyer de base si bien situé dans une zone soumise à l'encadrement des loyers = balise envoyée uniquement si non vide (et zone tendue)
- LOCATION/ENCADREMENT\_LOYER\_DE\_REFERENCE\_MAJORE : Loyer de référence majoré si bien situé dans une zone soumise à l'encadrement des loyers (balise envoyée uniquement si non vide et zone tendue)

A noter : la balise "COMPLEMENT" est calculée automatiquement si zone tendue et sinon, reprend la donnée complémentaire actuelle

## **JESTIMO**

JESTIMO permet aux professionnels de l'immobilier d'estimer précisément tout bien d'habitation en France métropolitaine et de remettre à son client, un dossier personnalisé complet appuyé à l'aide de données objectives de marché. (source : https://www.jestimo.fr/) <u>(cf. documentation spécifique – cliquez pour accès direct)</u>

# Corrections

#### Liste des Lots (module Gérance) – version 6.2 uniquement

En recherche par activité "Gérance", on cherchait toujours les lots actifs. du coup, la recherche "actif/inactif" ne fonctionnait pas. Corrigé

<u>Retour sommaire</u>

# Module Extranet

# Envoi des données

#### Mode

La méthodologie de génération des fichiers liés à la GED (Gestion Electronique des Documents) a évolué pour en améliorer ses performances.

Techniquement, avec l'envoi de vos documents, un fichier de type "XML", récapitulant l'ensemble des informations, était généré. Dorénavant, en plus ce celui-ci, deux fichiers ".txt" (classeurs & documents" contenant les mêmes données est également envoyé à l'extranet.

| 📙   🛃 🚽 🗸 GED_S         |                                    |                                    |                  | — C    | ) ×       |
|-------------------------|------------------------------------|------------------------------------|------------------|--------|-----------|
| Fichier Accueil Partage | Affichage                          |                                    |                  |        | ~ ?       |
| ← → · ↑ 📙 « AppDat      | a > Roaming > Crypto.lsc > Pagesim | nmo > GED > assistance-dev > GED_S | 5 V              | ,      | er dans : |
| Accèr muide             | Nom                                | Modifié le                         | Туре             | Taille |           |
| Acces rapide            | 144196.PDF                         | 17/03/2022 08:44                   | Microsoft Edge P | 315 Ko |           |
| 📥 OneDrive - Personal   | 0 44198.PDF                        | 17/03/2022 08:44                   | Microsoft Edge P | 315 Ko |           |
| Ce PC                   | 🚾 44199.PDF                        | 17/03/2022 08:44                   | Microsoft Edge P | 314 Ko |           |
| Pureu                   | 14204.PDF                          | 17/03/2022 08:44                   | Microsoft Edge P | 314 Ko |           |
| , Bureau                | 0 44205.PDF                        | 17/03/2022 08:44                   | Microsoft Edge P | 314 Ko |           |
| Documents               | 14206.PDF                          | 17/03/2022 08:44                   | Microsoft Edge P | 314 Ko |           |
| 📰 Images                | FOF 44210.PDF                      | 17/03/2022 08:44                   | Microsoft Edge P | 315 Ko |           |
| 👌 Musique               | classeurs.txt                      | 17/03/2022 08:44                   | Document texte   | 1 Ko   |           |
| 🧊 Objets 3D             | documents.txt                      | 17/03/2022 08:44                   | Document texte   | 19 Ko  |           |
| 🕂 Téléchargements       | GED.xml                            | 17/03/2022 08:44                   | Document XML     | 103 Ko |           |
| 10 élément(s)           |                                    |                                    |                  |        |           |

Ce sont ces derniers qui seront traités par les serveurs pour l'intégration.

#### <u>Retour sommaire</u>

# Module GÉRANCE

# LOCATAIRE

# Factures loyers

#### Code produit

Ajout d'un champ "Utiliser la note pour les factures de loyer".

| Modification Produit - 1 | 15/18                                       |  |
|--------------------------|---------------------------------------------|--|
|                          |                                             |  |
| Code produit             | LOVER                                       |  |
| Désignation              | Loyer du mois                               |  |
| -                        | <lot_adresse></lot_adresse>                 |  |
|                          |                                             |  |
|                          | Utiliser la note pour les factures de lover |  |
|                          | Source pour les factures de loyer           |  |

Si coché, le contenu de la note alimente le code PRODUIT lorsqu'il est utilisé dans la facture de loyers Gérance et notamment si vous utilisez les balises (cf. copie d'écran cidessus)

Pour votre parfaite information, voici les balises gérées :

- <lot\_codeG> = code lot gestion
- -<lot\_codeS> = code lot
- <lot\_type> = critère 1 du lot
- <lot\_adresse> = adresse 1 + retour chariot + adresse 2 +
  retour chariot + CP + ville (lot)
- <immeuble\_code> = code immeuble
- <immeuble\_adresse> = adresse 1 + retour chariot +
  adresse 2 + retour chariot + CP + ville (immeuble)

# Régularisation des charges (immeuble complet)

Etat des dépenses

Ajout d'un nouveau format pour l'état des dépenses, nommé "Format vertical HT une colonne".

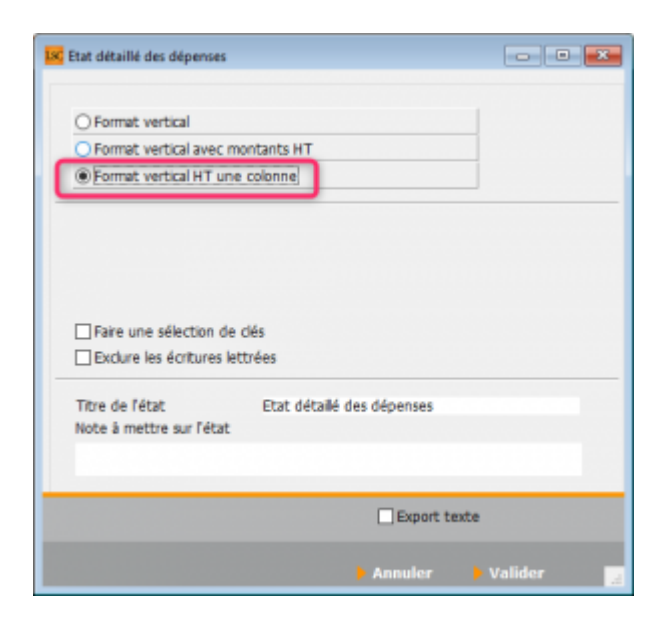

Ce format présente, par clé et par fiscalité : libellé + date + pièce + montant HT

| Etat détaillé des dépenses                            | Période du 01/ | 01/2021 au 31/1 | 2/2021     |
|-------------------------------------------------------|----------------|-----------------|------------|
| rue de la Gare<br>320 MAXEVILLE<br>tion au 14/03/2022 | _              |                 |            |
| Charges EDF                                           | Date           | Pièce           | Montant HT |
| Facture EDF communs                                   | 19/05/2021     |                 | 156,59     |
| Nettoyage                                             | Date           | Pièce           | Montant HT |
| Factures intervention diverse commun                  | 19/10/2021     |                 | 208,69     |
| Total                                                 |                |                 | 208,69     |
| Travaux récupérables 5,5%                             | Date           | Pièce           | Montant HT |
| Espaces verts SARL                                    | 14/03/2021     |                 | 500,00     |
| Total                                                 |                |                 | 500,00     |
| TOTAL DE LA CLE                                       |                |                 | 865,28     |
| TOTAL GENERAL                                         |                |                 | 865,28     |
|                                                       |                |                 |            |

# **Revenus fonciers 2021**

<u>cf. documentation spécifique – cliquez pour accès direct</u>

# CAF

#### Neovacom

<u>Gestion automatisée de la CAF avec NEOVACOM (cf.</u>
 <u>documentation spécifique – cliquez pour accès direct)</u>

#### Journal "CAF" (uniquement en 6.2)

Dorénavant, vous avez la possibilité de définir un journal (ou plusieurs) spécifique à l'encaissement de la CAF.

Accès : menu paramètres, préférences et administration, administration métier, Gérance, configuration gérance, onglet Gérance

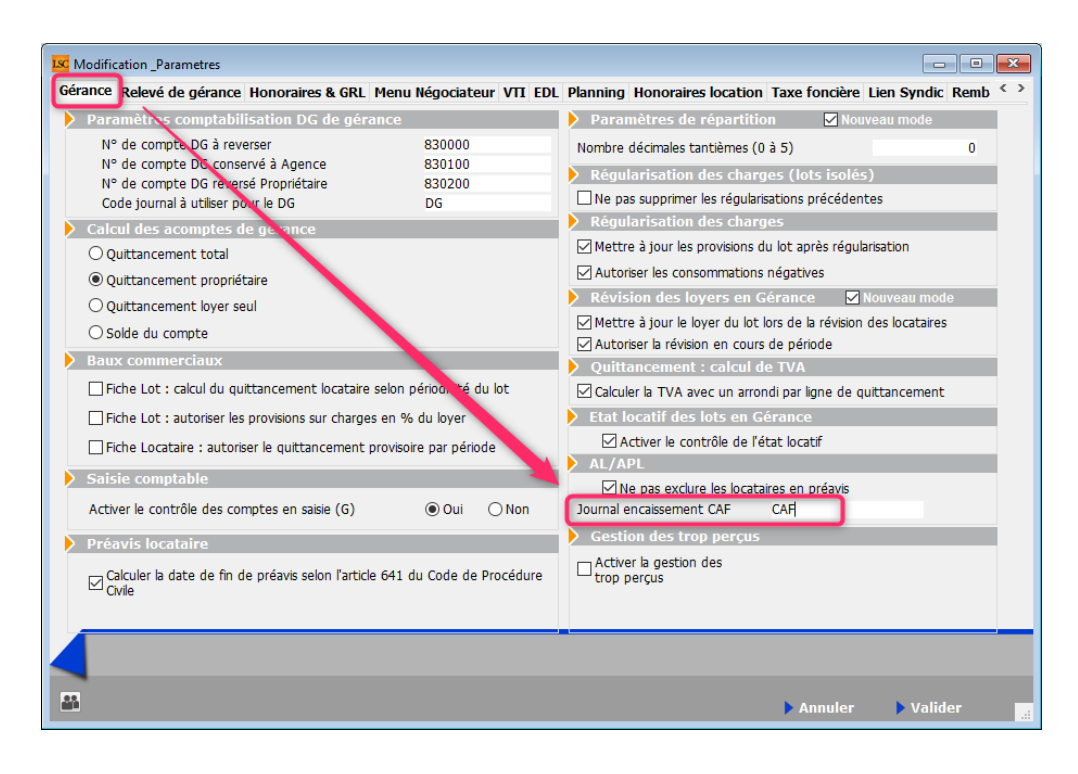

Le principe est simple : vous indiquez le ou les journal(aux) comme étant des journaux d'encaissement de CAF. Si vous en saisissez plus d'un, séparez les par une virgule.

#### L'intérêt ?

De façon certaine, LSC saura distinguer un encaissement de type "CAF" d'un autre, permettant des regroupements d'écritures par type, même si elles sont encaissées le même jour.

#### Quel courrier ?

Les modèles de courrier utilisant un Vliste (48) ou (49) sont impactés par cette fonctionnalité. Pour mémoire, ces deux "Vliste" regroupent les écritures d'encaissement par journal et par date.

| Date                                                                                                    | Libellé                                                                                                    | Débit                               | Crédit                            |
|----------------------------------------------------------------------------------------------------|----------------------------------------------------------------------------------------------------|-------------------------------------|-----------------------------------|
| 31/01/2022<br>01/02/2022<br>01/02/2022<br>01/02/2022<br>17/02/2022<br>23/02/2022<br>23/02/2022<br>24/02/2022 | Solde précédent<br>Appel Loyer Féy 2022<br>Appel Provisions/Charges Féy 2022<br>Appel TVA Féy 2022<br>Votre règlement du 17/02/2022<br>Votre règlement du 23/02/2022<br>Virement CAF du 23/02/2022<br>Virement CAF du 24/02/2022 | 917,22<br>400,00<br>228,61<br>80,00 | 22,00<br>500,00<br>22,00<br>25,50 |
|                                                                                                    | Total en Euros<br>Solde débiteur                                                                                                    | 1 625,83<br>1 056,33                | 569,50                            |

Dans notre exemple ci-dessus, une ligne "Virement CAF" est créée pour les écritures issues d'un journal CAF, en plus de la ligne "Votre règlement du xx/xx/xx"

# PROPRIETAIRE

# Aide au mandat de gestion

Cette nouvelle fonctionnalité, accessible par un raccourci permet, à partir d'un assistant unique multi fenêtres de créer le propriétaire, le mandat, le compte 411, l'immeuble et le(s) lot(s) attaché(s).

Accès direct à la documentation spécifique...

# Corrections

## Bordereau vacance locative

s'imprimait en portrait au lieu de paysage. Corrigé

# Trop perçu

#### Gestion des locataires en préavis

Correction d'un problème concernant la définition du trop perçu pour les locataires dont la date de préavis était atteinte. En effet, tout mouvement comptabilisé à une période postérieure à la période correspondant à la fin de préavis du locataire était considéré comme du trop perçu. Ainsi, si on enregistrait un paiement locataire, un mois ou plus après la date de fin de préavis, tout était considéré comme du trop perçu.

Désormais seules les écritures pour lesquelles code fiscalité et période présentent un solde créditeur, sont considérées comme des trop perçus.

# **Compte affecté**

### Traitement journalier

Dans le cas de comptes honoraires débiteurs, les fichiers bancaires générés et les écritures comptables gérance générées étaient erronés. Corrigé

#### Tableau de bord - uniquement en 6.2

Les sauts de pages étaient désactivés par rapport à la 6.0 pouvant poser des problèmes sur les impressions en PDF; Corrigé

<u>Retour sommaire</u>

# MODULE SCI

Facturation

# MODULE COMPTABILITÉ (tous modules)

# Relance d'impayés

Impression (formats vertical et horizontal) -

#### Uniquement en 6.2

Ajout, sur la ligne de total, du nombre de comptes concernés.

| Compte     | Libellé                   | Solde au<br>14/03/2022 | Dernier<br>mouvement | Débiteur<br>depuis le | Dernière<br>relance | Nb |
|------------|---------------------------|------------------------|----------------------|-----------------------|---------------------|----|
|            |                           |                        |                      |                       |                     |    |
| 81CHATEAUP | Chateau La Pompe Ernest   | -676,77                | 01/03/2021           | 01/03/2021            | 00/00/00            |    |
| 81CONTANTA | CONTANT Antoine & Gisèle  | -1 000,00              | 06/03/2021           | 01/03/2021            | 00/00/00            |    |
| 81JULIETTE | Juliette Cinoche          | -499,84                | 06/03/2021           | 01/03/2021            | 00/00/00            |    |
| 81MATIGNON | MATIGNON Georges          | -250,46                | 31/03/2021           | 31/03/2021            | 00/00/00            |    |
| 81NEMARDJE | NEMARD Jean               | -274,46                | 01/03/2021           | 01/03/2021            | 00/00/00            |    |
| 81ROLINMAR | ROLIN Marie               | -2 172,77              | 03/03/2021           | 01/01/2021            | 00/00/00            |    |
| 81SALLYLEC | Sally LECHAT              | -637,50                | 01/01/2021           | 01/01/2021            | 00/00/00            |    |
|            | Total G001 Gérance Crypto | -5 511,80              |                      |                       |                     |    |
|            | TOTAL GENERAL (7)         | -5 511,80              |                      |                       |                     |    |

## Masques comptables

#### Masques avec règlement automatique

Les comptes 445 sont dorénavant exclus

# Brouillard d'encaissement (syndic)

Le passage d'une écriture sur un compte syndic créait un compte 820000 dans le plan comptable syndic. Corrigé

# **CORRECTIONS DIVERSES**

## Consultation d'un compte

#### Regrouper les règlements

Les tableaux sont désormais triés par date et par bloc d'écritures. En effet, dans certains cas, les encaissement pouvaient être présentés AVANT les appels (loyers, fonds, …) pour des écritures à la même date.

<u>Retour sommaire</u>

# Administration

# **Regroupement des fiches**

## Copropriétaire

Le regroupement de copropriétaires ne mettait pas à jour les n° de pièce des écritures comptables (comptes 102xx, 105xxx, ...). Corrigé

# Contribution Pour la Solidarité (CPS)

Gestion de la C.P.S

# Sommaire

Préambule

Paramétrages LSC

Les honoraires de gestion

Les honoraires de syndic

#### La facture

<u>Retour sommaire</u>

# Préambule

En vigueur à compter du ler avril 2022, la taxe de contribution pour la solidarité a été intégrée dans LSC, uniquement sur nos versions 6.0.14b01 et au delà et 6.2.6b01 et au delà.

Comme cette taxe n'étant pas assujettie à la TVA, elle sera calculée à partir d'un 2ème taux que nous avons attaché aux taux de taxes existants. Ainsi, si ce second taux est défini, une 2ème ligne de taxe ajoutée.

!!!!!!!!! ATTENTION : il n'y a aucun paramètre de date de prise en compte des nouveaux éléments ... Une fois le paramétrage fait, tout calcul en tiendra compte. Ainsi, par exemple, si vous annulez les honoraires de mars 2022 et vous les relancez, une CPS sera calculée. !!!!!!!!!!

# Paramétrages LSC

Afin de pouvoir gérer la CPS sur les différents modules et fonctionnalités de LSC, certains paramétrages sont nécessaires.

#### Compte utilisé pour la CPS

Accès : menu paramètres, préférences et administration, administration métier, comptabilité, configuration comptabilité, onglet comptabilité

| Paramètres comptables                             |                 |              | Pointe de gestion              | 🖂 Nouveau mode                 |
|---------------------------------------------------|-----------------|--------------|--------------------------------|--------------------------------|
| Préfixe des numéros de comptes copropriétaires    | 450             |              | Tenir compte des comptes       | commençant par :               |
| Préfixe des numéros de comptes propriétaires      | 411             |              | 411;16;401                     |                                |
| Préfixe des numéros de comptes clients            | 411             |              | Séparez les comptes avec u     | n "point-virgule"              |
| Préfixe des numéros de comptes fournisseurs       | 401             |              | Les comptes propriétaires s    | ont automatiquement sélectionn |
| Préfixe des comptes fournisseurs global           | 40              |              | avec prise en compte autor     | ntatique des DG,               |
| Préfixe des comptes de banque                     | 5               |              | Les comptes crediteurs serc    | nt ajoutes                     |
| N° de compte produit par défaut                   |                 |              | Dépenses à bidate de ré        | alamont                        |
| N° de compte TVA collectée sur encaissements      | 445711          |              |                                | giement                        |
| N° de compte TVA collectée sur débits             | 445710          | _            |                                |                                |
| N° de compte CPS                                  | 445780          |              | Niveaux d'arrondi des ca       | lculs                          |
| N° de compte d'attente par défaut                 | 472000          |              | Quittancement en révision      | A l'Euro                       |
| N° de compte du quittancement                     | 820000          |              | Provision en régul.            | Pas d'ajustement               |
| N° de compte écart conversion sur remise          | 470999          |              | Acompte propriétaire           | Pas d'aiustement               |
| Taux de l'euro                                    | 6,              | 55957        |                                |                                |
| Nombre de décimales (0, 1 ou 2)                   |                 | 2            | Arrondi inférieur pour le calc | ul du TTC à partir du HT       |
| Longueur maxi des comptes numériques              |                 | 6            |                                |                                |
| Préfixe pour la saisie des numéros de chèques     | +               |              | Transferts bancaires           |                                |
| Rapprochement bancaire : solde contrôlé           | 🔿 Oui           | Non          |                                |                                |
| Activer le contrôle comptable                     | 🔘 Oui           | Non          | Norme comptable Tahi           | i                              |
| Saisie : conserver l'immeuble sur la contrepartie | Oui             | ○ Non        |                                |                                |
| Activer le contrôle des comptes en saisie (C)     | Oui             | ○ Non        |                                |                                |
| N° automatique   Numérique uniquement             | A partir du cod | e identité   |                                |                                |
|                                                   | r pareir da cou | o la officio |                                |                                |
|                                                   |                 |              |                                |                                |
|                                                   |                 |              |                                |                                |
|                                                   |                 |              |                                |                                |

Dans la rubrique N° compte CPS, saisissez 445780

#### Gestion des taux de taxe

Accès : menu paramètres, préférences et administration, administration métier, comptabilité, configuration comptabilité, onglet taux de taxe

L'écran des taux de taxe a évolué et propose le rattachement d'un 2ème taux au taux initial. Si ce 2ème taux est renseigné alors la CPS sera calculée quand le taux 1 sera utilisé.

Sur la copie d'écran ci-dessous, les 4 taux de TVA en vigueur à Tahiti et pour chacun d'eux, le taux taxe 2 a été saisi à 1% (taux à vigueur à priori)

Bien évidemment, si la CPS n'est pas applicable à tous les taux, laissez le taux 2 à 0 %

| 6         |                              |        |              |         |           |             |
|-----------|------------------------------|--------|--------------|---------|-----------|-------------|
| Référence | e Libellé                    | TxTaxe | TVA          | TxTaxe2 | N° compte | Suffixe Pdt |
|           | 1 Pas de taxe                | 0,00%  |              | 0,00%   |           |             |
|           | 2 Droit de bail              | 2,50%  |              | 0,00%   |           |             |
|           | 3 TVA Tx normal              | 16,00% | $\checkmark$ | 1,00%   |           |             |
|           | 4 TVA taux 2                 | 13,00% | $\checkmark$ | 1,00%   |           |             |
|           | 5 Taxe additionnelle         | 2,50%  |              | 0,00%   |           |             |
|           | 6 Taxe additionnelle 1/2     | 1,25%  |              | 0,00%   |           |             |
|           | 7 Foncier cas général        | 0,00%  |              | 0,00%   |           |             |
|           | 8 Foncier abattement 40%     | 40,00% |              | 0,00%   |           |             |
|           | 9 Foncier 15%                | 15,00% |              | 0,00%   |           |             |
|           | 10 Foncier 25%               | 25,00% |              | 0,00%   |           |             |
|           | 11 Foncier 6%                | 6,00%  |              | 0,00%   |           |             |
|           | 12 Foncier 60 %              | 60,00% |              | 0,00%   |           |             |
|           | 13 Foncier 50 %              | 50,00% |              | 0,00%   |           |             |
|           | 14 Déduction spécifique 26%  | 26,00% |              | 0,00%   |           |             |
|           | 15 Déduction spécifique 30%  | 30,00% |              | 0,00%   |           |             |
|           | 16 Déduction spécifique 45%  | 45,00% |              | 0,00%   |           |             |
|           | 17 Déduction spécifique 46%  | 46,00% |              | 0,00%   |           |             |
|           | 18 Déduction spécifique 75%  | 75.00% |              | 0.00%   |           |             |
|           | 19 TVA Taux 3                | 5,00%  | $\checkmark$ | 1,00%   |           |             |
|           | 20 TVA Taux 4                | 1,00%  | $\checkmark$ | 1,00%   |           |             |
|           | 21 xxxx                      | 7,00%  |              | 0,00%   |           |             |
|           | 22 Taux TVA à 0              | 13,00% | $\checkmark$ | 0,00%   |           |             |
|           | 23 Déduction spécifique 50 % | 50,00% |              | 0,00%   |           |             |
|           | 24 Déduction spécifique 85 % | 85,00% |              | 0,00%   |           |             |
|           |                              |        |              |         |           |             |

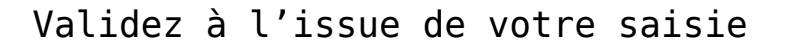

<u>Retour sommaire</u>

# Les honoraires de gestion

En fonction de votre paramétrage, ceux-ci sont calculés en TTC, sans détail de la TVA sur le compte du propriétaire. Si vous laissez ainsi, il en sera de même pour la CPS. Par contre, si vous voulez un détail des taxes, il faut l'indiquer ...

Accès : menu paramètres, préférences et administration, administration métier, gérance, configuration gérance, onglet honoraires et GRL

| LSC Modification _Parametres             |                |                                                                                  |
|------------------------------------------|----------------|----------------------------------------------------------------------------------|
| Gérance Relevé de gérance Honoraires     | & GRL Menu Nég | ociateur VTI EDL Planning Honoraires location Taxe foncière Lien Syndic Re $<$ > |
| Honoraires de gestion                    |                | Calcul des honoraires de gérance                                                 |
| Code fiscalité Compte                    | TVA séparée    | le sur la périodicité de paiement                                                |
| 1 <b>3H</b> Honoraires de gestion        |                | ⊖ sur la périodicité d'extrait de compte                                         |
| Valeurs par défaut                       |                | Créar una ligna par mandat                                                       |
| Honoraires 2 et 3 (GLI, VL)              |                |                                                                                  |
| 2 3L Assurance locative                  |                | Assurance locative                                                               |
| 3 3V Vacance locataire                   |                | Réf du contrat d'assurance locative                                              |
| 21 3L2 Honoraires sur Ass. locative      |                | <u>Compagnie</u>                                                                 |
|                                          | . M            |                                                                                  |
| └── Calculer honos 2 et 3 sur quittancer | ment           | Propriétaire non occupant (PNO)                                                  |
| Honoraires forfaitaires                  |                | Format de fichier                                                                |
| 4 3F Honoraires forfaitaires             |                |                                                                                  |
| 41 3F2 Honoraires forfaitaires 2         |                | GRL Gestion                                                                      |
| 42 3F3 Honoraires forfaitaires 3         |                | N° de convention                                                                 |
| GRL1                                     |                | Ne de contente                                                                   |
| 5 3GRL GRL Gestion                       |                | N° de contrat                                                                    |
| 6 3GRLV Vacance sur GRL 1                |                | Fractionnement                                                                   |
| GRL2                                     |                |                                                                                  |
| 7 3GRL2 GRL 2 (Gurl)                     |                | Courtier AXANANCY-JEAN-LOL AXA Nancy - Jean-Louis Berger                         |
| 8 3GRLV2Vacance sur GRL 2                |                | Partenaire/réseau                                                                |
|                                          |                |                                                                                  |
|                                          |                |                                                                                  |
|                                          |                |                                                                                  |
|                                          |                | Annular Validar                                                                  |
|                                          |                |                                                                                  |

# Exemple d'un calcul d'honoraires

Pour le propriétaire LISTEAL, des honoraires forfaitaires et de gestion ont été calculés. Pour les deux types d'honoraires, une ligne de CPS a été créée, représentant 1 % du montant HT facturé

| G001 | 30/04/2022 | 411LISTEAL | 2141 |   | Revenus fonciers 2021                         | 300,00 |        |
|------|------------|------------|------|---|-----------------------------------------------|--------|--------|
| G001 | 30/04/2022 | 411LISTEAL | 2141 |   | CPS sur Revenus fonciers 2021                 | 3,00   |        |
| G001 | 30/04/2022 | 411LISTEAL | 2141 |   | TVA sur Revenus fonciers 2021                 | 48,00  |        |
| G001 | 30/04/2022 | 475400     | 2141 | √ | Honoraires forfaitaires Liste Albert          |        | 351,00 |
| G001 | 30/04/2022 | 411LISTEAL | 2141 |   | Honoraires de gestion Avr 2022 (1085,82 x 7%) | 76,00  |        |
| G001 | 30/04/2022 | 411LISTEAL | 2141 |   | CPS sur Honoraires de gestion Avr 2022        | 0,76   |        |
| G001 | 30/04/2022 | 411LISTEAL | 2141 |   | TVA sur Honoraires de gestion Avr 2022        | 12,16  |        |
| G001 | 30/04/2022 | 475100     | 2141 | √ | Honoraires de gestion Liste Albert            |        | 88,92  |
|      |            |            |      |   |                                               |        |        |

#### <u>Retour sommaire</u>

# Les honoraires de syndic

Si vous passez par les dossiers de facturation, c'est le taux de TVA indiqué dans ce dernier qui déterminera le comportement de LSC vis à vis d'un calcul de CPS

| K Modification Dossier - 1/1       |                                           |                                 | - • •            |
|------------------------------------|-------------------------------------------|---------------------------------|------------------|
| Références Compromis ou bail Facto | uration Carnet d'entretien Documents Plus |                                 |                  |
|                                    |                                           |                                 |                  |
| Identité                           | CATCOPRO SYNDICAT des COPRO               | NANCY                           |                  |
| Facturation du dossier             |                                           |                                 |                  |
| Compte comptable 🔶 411SY           | NDICA SYNDICAT des COPRO C002 Cabinet (   | Crypto                          | () Autre         |
| Mode de règlement prévu {MODE      | EREGLEMENT}                               | Prochaine facture le 01/04/2022 | Syndicat         |
|                                    |                                           |                                 | ○ Copropriétaire |
| ◯ Unique ◯ Par ar                  | nnée civile 💿 Périodique tous les 1 mois  | TVA 🖃 16,00%                    | O Propriétaire   |
|                                    |                                           |                                 | Clocataire       |
| Supprimer les lign                 | es après facturation                      |                                 |                  |
| N° ordre 🍝 Code produit            | Libellé facture                           | Note Qté                        | Ou Montant fixe  |
| 1 HONOSYNDIC                       | Honoraires de syndic                      |                                 | 250 000,00 ^     |
|                                    |                                           |                                 | â                |
|                                    |                                           |                                 |                  |
|                                    |                                           |                                 |                  |
|                                    |                                           | Tot                             | al 250 755.00    |
|                                    |                                           |                                 |                  |
|                                    |                                           |                                 |                  |
|                                    |                                           |                                 |                  |
|                                    |                                           |                                 |                  |
|                                    |                                           |                                 |                  |
|                                    |                                           |                                 |                  |
| ► Alarmes                          |                                           |                                 |                  |
| <b># 0</b>                         | ▶ Imprimer                                | ► Annuler                       | r 🕨 Valider 🔡    |

<u>Retour sommaire</u>

# Les factures

Les modèles de factures ont évolué afin de tenir compte de ces deux taxes tout en les détaillant sur le document … Reprenons l'exemple de la facturation d'honoraires de syndic où nous allons facturer 250 000 XPF pour le 2ème trimestre 2022….

Ci-dessous, le contenu de la facture avec

- •le montant HT
- le montant de TVA
- le montant de CPS (nouvelle colonne)
- le récapitulatif de chacun de ses montants (avec ajout de la CPS) en fin de facture

|                             | Compte                                      | 411SYND | CA SYNDICA |            |            |                                     |  |
|-----------------------------|---------------------------------------------|---------|------------|------------|------------|-------------------------------------|--|
| N° Code produit             | Désignation                                 | Qté     | P.U.H.T.   | TOTAL HT   | TVA        | CPS                                 |  |
|                             |                                             |         |            |            |            |                                     |  |
| 1<br>2<br>3<br>4 HONOSYNDIC | F-CONTRAT DE SYNDIC<br>Honoraires de syndic | 1,00    | 250 000,00 | 250 000,00 | 40 000,00  | 2 500,00                            |  |
| ☐ 'Figé' Espoir 0,009       | Modalités règlement                         |         |            |            | HT         | 250 000,00                          |  |
| ☐ 'Transféré module'        |                                             |         |            |            | CPS<br>TTC | 40 000,00<br>2 500,00<br>292 500,00 |  |
|                             | ► Su                                        | pprimer |            | Précéden   | t          |                                     |  |
| <b># 0</b>                  | Prendre un RV                               | Visu    | aliser     | Suivant    | ▶ Annuler  | Valider                             |  |

Toutes vos factures, quelque soit le module, seront faites sur ce modèle

# La comptabilisation

Restons sur notre exemple de la facture d'honoraires de syndic, à comptabiliser en comptabilité générale et en compta syndicat

#### Comptabilité générale

- Le compte 411 a été débité du montant total TTC des honoraires
- Le compte 707600 crédité du montant HT des honoraires de syndic
- Le compte 445711 crédité du montant de la TVA
- Le compte 445780 crédité du montant de la CPS

Pour mémoire, c'est le compte qui a été renseigné dans les paramètres

| ISC Saisie comptable VTE Comptabilité générale |                                                                                   |            |         |   |                                        |    |       |            | - • •      |
|------------------------------------------------|-----------------------------------------------------------------------------------|------------|---------|---|----------------------------------------|----|-------|------------|------------|
| Code entité C002 Cabinet Crypto                |                                                                                   |            |         |   |                                        |    |       |            |            |
|                                                |                                                                                   |            |         |   |                                        |    |       |            |            |
|                                                |                                                                                   |            |         |   |                                        |    |       |            |            |
|                                                |                                                                                   |            |         |   |                                        |    |       |            |            |
|                                                |                                                                                   |            |         |   |                                        |    |       |            |            |
|                                                |                                                                                   |            |         |   |                                        |    |       |            |            |
|                                                |                                                                                   |            |         |   |                                        |    |       |            |            |
|                                                |                                                                                   |            |         |   |                                        |    |       |            |            |
|                                                |                                                                                   |            |         |   |                                        |    |       |            |            |
| Entité                                         | Date                                                                              | Compte     | Traceur |   | Libellé                                |    | Pièce | Débit      | Crédit     |
| C002                                           | 01/04/2022                                                                        | 411SYNDICA | 2142    |   | SYNDICAT des COPRO F-CONTRAT DE SYNDIC | 18 |       | 292 500,00 | <u>^</u>   |
| C002                                           | 01/04/2022                                                                        | 707600     | 2142    |   | SYNDICAT des COPRO F-CONTRAT DE SYNDIC | 18 |       |            | 250 000,00 |
| C002                                           | 01/04/2022                                                                        | 445711     | 2142    |   | SYNDICAT des COPRO F-CONTRAT DE SYNDIC | 18 |       |            | 40 000,00  |
| C002                                           | 01/04/2022                                                                        | 445780     | 2142    | 1 | SYNDICAT des COPRO F-CONTRAT DE SYNDIC | 18 |       |            | 2 500,00   |
|                                                |                                                                                   |            |         |   |                                        |    |       |            |            |
|                                                |                                                                                   |            |         |   |                                        |    |       |            | Y          |
| 0 <u>O</u> L                                   | <u>Ouvrir</u> Menus <u>Options liques</u> <u>Options bloc</u> P Pièces comptables |            |         |   |                                        |    |       |            |            |

#### Comptabilité syndic

Dans ce module, aucun changement n'est à constater dans la mesure où les factures sont toujours saisies en T.T.C

| LSC Saisie                                                         | Saisie comptable ACH Syndic |               |         |   |                      |       |            |              |  |
|--------------------------------------------------------------------|-----------------------------|---------------|---------|---|----------------------|-------|------------|--------------|--|
| Code entité S001 SDC 26 RUE LEGENDRE 75017 I                       |                             |               |         |   |                      |       |            |              |  |
|                                                                    |                             |               |         |   |                      |       |            |              |  |
|                                                                    |                             |               |         |   |                      |       |            |              |  |
|                                                                    |                             |               |         |   |                      |       |            |              |  |
|                                                                    |                             |               |         |   |                      |       |            |              |  |
|                                                                    |                             |               |         |   |                      |       |            |              |  |
|                                                                    |                             |               |         |   |                      |       |            |              |  |
|                                                                    |                             |               |         |   |                      |       |            |              |  |
| Entité                                                             | Date                        | Compte        | Traceur |   | Libellé              | Pièce | Débit      | Crédit       |  |
| S001                                                               | 01/04/2022                  | 401SDCGILBERT | 2143    |   | F-CONTRAT DE SYNDIC  | 18    |            | 292 500,00 ^ |  |
| S001                                                               | 01/04/2022                  | 623000        | 2143    | ~ | Honoraires de syndic | 18    | 292 500,00 |              |  |
|                                                                    |                             |               |         |   |                      |       |            | ~            |  |
| Ouvrir Menus Options lignes Options bloc Pièces comptables Balance |                             |               |         |   |                      |       |            |              |  |

<u>Retour sommaire</u>

# Quittancement des locataires

Aucun automatisme n'a été mis en place dans LSC pour traiter automatiquement la gestion de deux taux de taxe. Cependant, ce cas est rare car par exemple, les honoraires de mise en location sont saisis TTC.

Donc, si vous devez créer une ligne de quittancement provisoire avec deux taux de taxe, vous rattacherez la ligne à un taux de taxe, ce qui créera automatiquement la TVA alors que la CPS sera à ajouter via le bouton "+"